ภาคผนวก

#### ภาคผนวก ก คู่มือการใช้งานโปรแกรม

#### 1. ลักษณะของโปรแกรม

ระบบสารสนเทศภูมิศาสตร์ภูมิศาสตร์เพื่อสนับสนุนการจัดการระบบเครือข่ายใยแก้วนำ แสงมหาวิทยาลัยเชียงใหม่ ถูกพัฒนาขึ้นในรูปแบบของ Web Application โดยสามารถใช้โปรแกรม Internet Explorer หรือ Netscape Navigator ในการใช้งานระบบดังกล่าว

#### 2. ขั้นตอนการใช้งานโปรแกรม

#### 2.1 การเข้าสู่ระบบ

2.2.1 เปิดโปรแกรม Internet Explorer หรือ Netscape Navigator แล้วพิมพ์ชื่อของ URL ข้างล่างนี้ลงไป ดังแสดงในรูป ก.1

http://www.cm.edu/~yuttana/fiberoptic\_cmu/login.php

- 2.2.2 พิมพ์รหัสผู้ใช้ และรหัสผ่าน ลงในช่องของ Username และ Password ตามลำคับ
- 2.2.3 กดปุ่ม Login

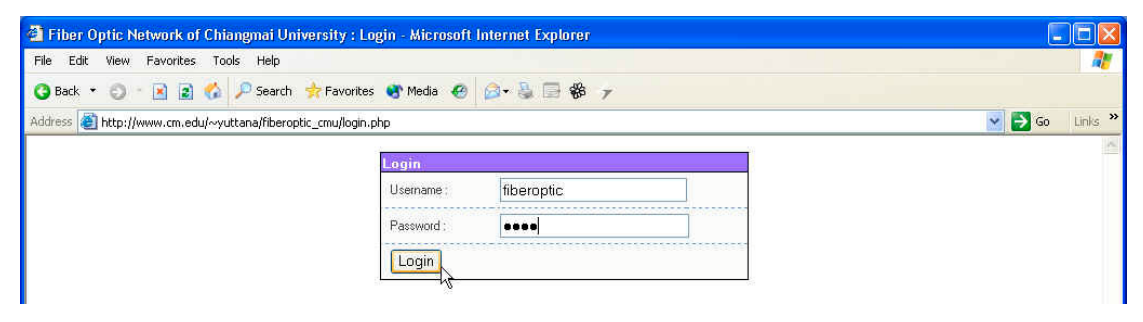

รูป ก.1 แสดงหน้าจอการ login เข้าสู่ระบบ

หลังจากที่ผู้ใช้ทำการ login เข้าสู่ระบบแล้วจะปรากฏหน้าจอระบบสารสนเทศ ภูมิศาสตร์ฯ ดังแสดงในรูป ก.2

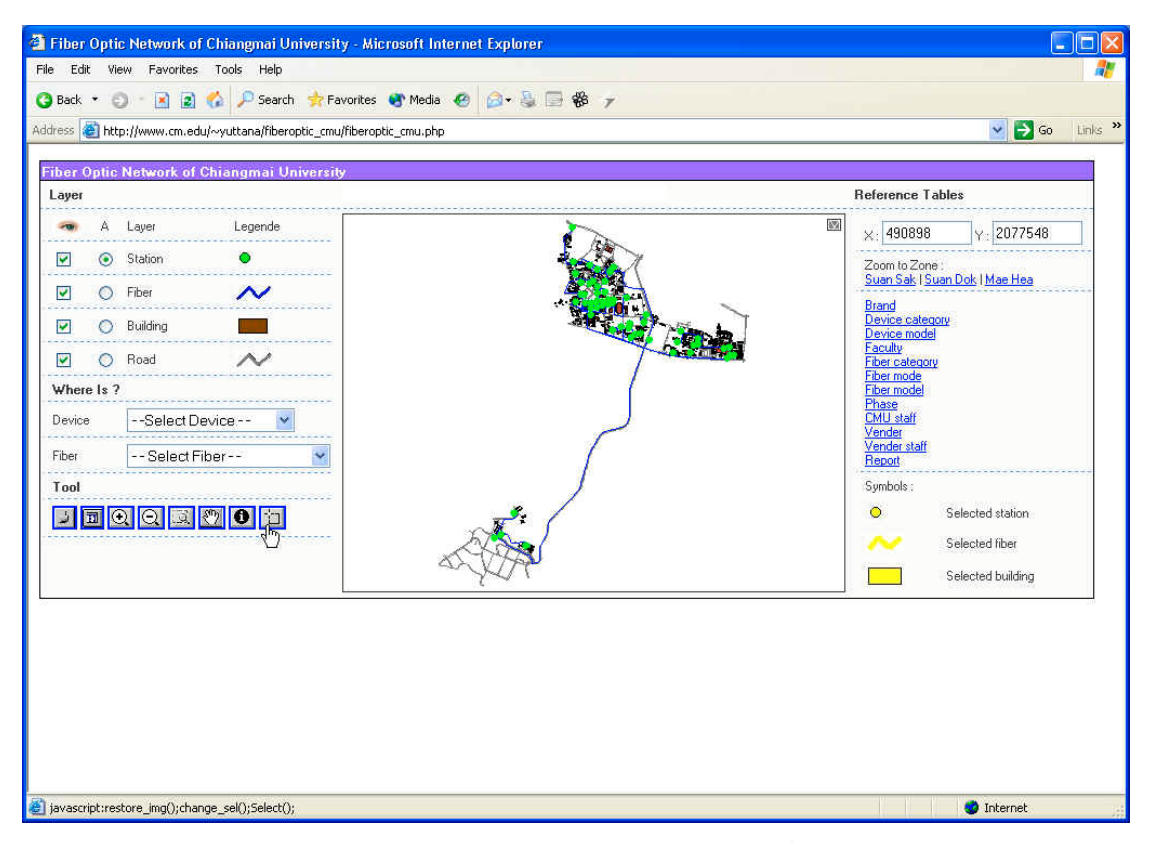

รูป ก.2 แสดงหน้าจอระบบสารสนเทศภูมิศาสตร์ภูมิศาสตร์เพื่อสนับสนุนการจัดการ ระบบเครือข่ายใยแก้วนำแสงมหาวิทยาลัยเชียงใหม่

- การแสดงและซ่อนชั้นข้อมูล ผู้ใช้สามารถเช็คถูกในช่อง □ เพื่อแสดง หรือซ่อน ชั้นข้อมูลบนแผนที่ตามที่ผู้ต้องการ
- 2.3 การเลือกให้ชั้นข้อมูลแอคทีฟ (Active) ในกรณีที่ผู้ใช้ต้องการทำงานกับชั้นข้อมูล ใดนั้น ผู้ใช้ต้องทำการเลือกให้ชั้นข้อมูลนั้นแอกทีฟ (Active) ก่อนโดยการเลือกที่ ช่อง ในแต่ละชั้นข้อมูล
- 2.4 การค้นหาตำแหน่งที่ตั้งของอุปกรณ์ สามารถทำได้โดยการเลือกชื่อรุ่นของอุปกรณ์ ในช่อง Device ซึ่งหลังจากทำการเลือกรุ่นอุปกรณ์แล้ว ตำแหน่งของที่ตั้งอุปกรณ์ (ชั้นข้อมูล Station) จะกลายเป็นสีเหลือง พร้อมทั้งรายชื่อของตำแหน่งที่ตั้ง อุปกรณ์จะแสดงอยู่ในพื้นที่ว่างข้างล่างแผนที่ ดังแสดงในรูป ก.3

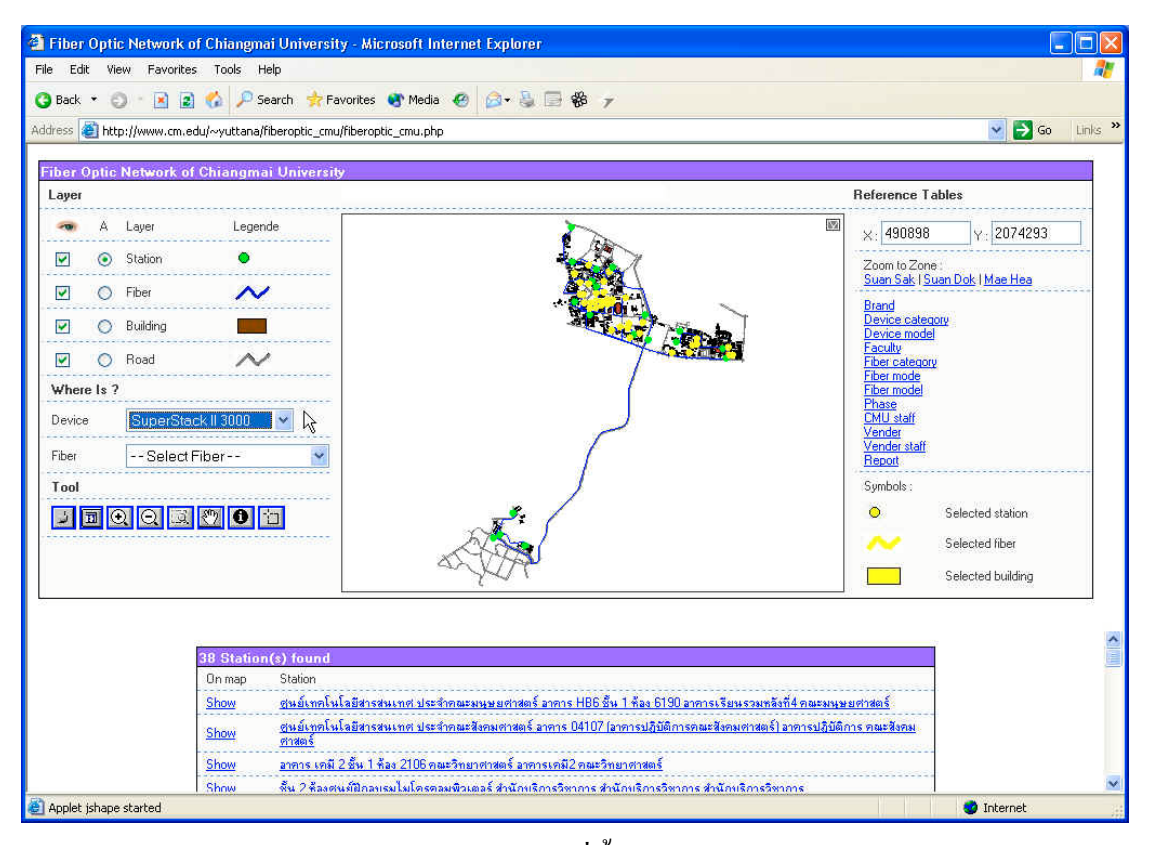

รูป ก.3 แสดงตัวอย่างการค้นหาที่ตั้งอุปกรณ์ SuperStack II 3000

- 2.5 การแสดงรายละเอียดที่ตั้งอุปกรณ์ ในส่วนของรายละเอียดด้านล่าง ผู้ใช้สามารถ Click ที่กำว่า <u>Show</u> เพื่อแสดงตำแหน่งที่ตั้งอุปกรณ์นั้นๆ เพียงตำแหน่งเดียวบน แผนที่ และสามารถดูรายละเอียดอื่นๆ ได้โดย Click ที่ชื่อของที่ตั้งอุปกรณ์ ซึ่งจะ ปรากฏหน้าจอรายละเอียดของที่ตั้งอุปกรณ์ขึ้นมา ดังแสดงในรูป ก.4
- 2.6 การค้นหาแนวสายใยแก้วนำแสง สามารถทำได้โดยการเลือกสายใยแก้วนำแสงใน ช่อง Fiber โดยแนวสายใยแก้วนำแสงที่ถูกเลือกนั้น (ชั้นข้อมูล Fiber) จะกลายเป็น สีเหลือง พร้อมทั้งรายชื่อของสายใยแก้วจะแสดงอยู่ในพื้นที่ว่างข้างล่างแผนที่ ดัง แสดงในรูป ก.5
- 2.7 การแสดงรายละเอียดสายใยแก้วนำแสง สำหรับรายละเอียดของสายใยแก้วที่แสดง อยู่ด้านล่างนั้น ล่าง ผู้ใช้สามารถ Click ที่ดำว่า <u>Show</u> เพื่อแสดงแนวสายใยแก้วนำ แสงนั้นๆ เพียงแนวสายเดียวบนแผนที่ และสามารถดูรายละเอียดอื่นๆ ได้โดย Click ที่ชื่อของสายใยแก้วนำแสง ซึ่งจะปรากฏหน้าจอรายละเอียดของสายใยแก้ว นำแสงขึ้นมา ดังแสดงในรูป ก.6

| File Edk Wew Fevorites Tods Help     Best     Best        Best        Station        Station        Station   Station   Core Builder 2000 HD   Station   Station   Station   Station   Station   Station   Station   Station   Station   Station<                                                                                                    | 🚰 Fiber Optic Netw   | ork of Chiangmai Univ       | versity : Station - Microsoft Internet Explorer |                | X     |
|----------------------------------------------------------------------------------------------------|----------------------|-----------------------------|-------------------------------------------------|----------------|-------|
| Red Control Control | File Edit View Fa    | ivorites Tools Help         |                                                 |                | 1     |
| Address R http://www.cm.edu/-yottenafiberoptic_cmu/station.php?kta_id=0001 V C C C C C C C C C C C C C C C C C C                                                                                                    | () Back - () - [     | 👔 😰 🏠 🔎 Search 🐇            | 🐈 Favorites 🜒 Media 🧑 🍰 🍓 🕞 🏀 🍃                 |                |       |
| Station       Edd takon.         Station       Yeah Network Siv 2 ennustansumfulsäänseurune         Buidrig       eenustansumfulsäänseurune         Foculty:       eenustansumfulsäänseurune         List of device:       1 tem(s)         Add device:       Image: Station (Singerseurune)         Edd device:       Image: Station (Singerseurune)         Edd device:       Image: Station (Singerseurune)         Edd device:       Image: Station (Singerseurune)         Edd / Delete       Image: Station (Singerseurune)         Image: Station (Singerseurune)       Image: Station (Singerseurune)         Image: Station (Singerseurune)       Image: Station (Singerseurune)         Image: Station (Singerseurune)       Image: Station (Singerseurune)         Image: Station (Singerseurune)       Image: Station (Singerseurune)         Image: Station (Singerseurune)       Image: Station (Singerseurune)         Image: Station (Singerseurune)       Image: Station (Singerseurune)         Image: Station (Singerseurune)       Image: Station (Singerseurune)         Image: Station (Singerseurune)       Image: Station (Singerseurune)         Image: Station (Singerseurune)       Image: Station (Singerseurune)         Image: Station (Singerseurune)       Image: Station (Singerseurune)         Image: Station (Singerseurune) <th>Address 🥘 http://www</th> <th>v.cm.edu/~yuttana/fiberopti</th> <th>c_cmu/station.php?sta_id=0001</th> <th>💽 🔂 Go 🛛 Links</th> <th>×</th>                                                                                                    | Address 🥘 http://www | v.cm.edu/~yuttana/fiberopti | c_cmu/station.php?sta_id=0001                   | 💽 🔂 Go 🛛 Links | ×     |
| Station       1 Add takion         Station       Kas Network Šu 2 ansustnessunuli ulaitessaunui         Building       asmustnessunuli ulaitessaunui         Building       asmustnessunuli ulaitessaunui         Faculty:       asmustnessunului statiessaunui         Lat of device:       1 term(s)         Add device:       I term(s)         Add device:       I cene Builder 2000 HD         Edit / Delete       Edit / Delete                                                                                                    |                      |                             |                                                 |                | 10    |
| Latentialing       Reservoir San Strand Sun Servoir Sun Sun Sun Sun Sun Sun Sun Sun Sun Sun                                                                                                    |                      | Station<br>Editatelian LAdd | abalian                                         |                |       |
| Bulding sonsubsinessinessi<br>Facely: sonsubsinessinessi<br>Add dowice:<br>Tore Builder 7000 HD Edd / Deleter<br>Edd / Deleter                                                                                                    |                      | Station:                    | ด้อง Network ชั้น 2 สถานหรีการเทตโนโลมีสารสนเทศ |                |       |
| Faculty:       sensustansfulfaBdrissuums         Add device:       Add device:         Image: Core Builder 7000 HD       Edd / Deleter                                                                                                    |                      | Building                    | สถานบริการเทคโนโอมีสารสนเทศ                     |                |       |
| List of device: 1 item(s)<br>Add device<br>Edd / Delete<br>Edd / Delete                                                                                                    |                      | Faculty:                    | สถานบริการเทคโนโลยีสารสนเทศ                     |                |       |
| List of device : 1 item(s)<br>Add dovice.<br>Edd / Dekte                                                                                                    |                      |                             |                                                 |                |       |
| Add device<br>Edd / Delete                                                                                                    |                      | List of device : 1          | l item(s)                                       |                |       |
| Core Builder 7000 HD                                                                                                    |                      | Add device                  |                                                 |                |       |
| Core Builder 7000 HD                                                                                                    |                      | 1 -11 71                    |                                                 |                |       |
|                                                                                                    |                      | 1 2 8 1/ 1                  | Core Builder 7000 HD                            | Edit / Delete  |       |
|                                                                                                    |                      |                             | ~                                               |                |       |
|                                                                                                    |                      | X XX/3                      |                                                 |                |       |
|                                                                                                    |                      |                             |                                                 |                |       |
|                                                                                                    |                      |                             |                                                 |                |       |
|                                                                                                    |                      |                             |                                                 |                |       |
|                                                                                                    |                      |                             |                                                 |                |       |
|                                                                                                    |                      |                             |                                                 |                |       |
|                                                                                                    |                      |                             |                                                 |                |       |
|                                                                                                    |                      |                             |                                                 |                |       |
|                                                                                                    |                      |                             |                                                 |                |       |
|                                                                                                    |                      |                             |                                                 |                |       |
|                                                                                                    |                      |                             |                                                 |                |       |
|                                                                                                    |                      |                             |                                                 |                |       |
|                                                                                                    |                      |                             |                                                 |                |       |
|                                                                                                    |                      |                             |                                                 |                |       |
| C Llopo                                                                                                    | A Dono               |                             |                                                 | Token at       | LITS" |

# รูป ก.4 แสดงรายละเอียดของที่ตั้งอุปกรณ์

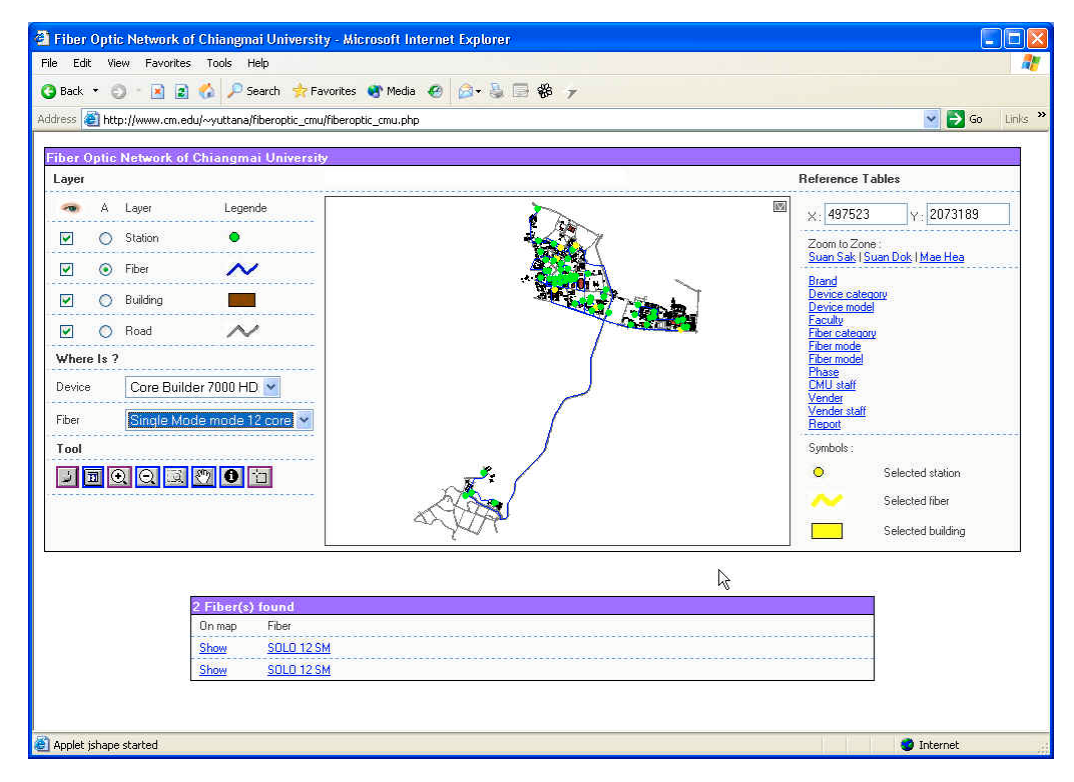

รูป ก.5 แสดงตัวอย่างการค้นหาแนวสายใยแก้วนำแสง Single Mode 12 core

|                                  | 🛪 Lavonines 🚭 intenia 🧠 🔯 🖉 🦓 🥻 🔪                                                                                                    |   |        |
|----------------------------------|----------------------------------------------------------------------------------------------------|---|--------|
| p://www.cm.edu/~yuttana/fiberopl | ic_cmu/fiber.php?fiber_id=0010                                                                                                    |   | 💌 🄁 Go |
| Fiber                            |                                                                                                    |   |        |
| Fiber maintenance.               | . I Add fiber I Edit fiber I Delete fiber                                                                                               | 4 |        |
| Fiber model :                    | SOLO 12 SM                                                                                                    |   |        |
| From device :                    | Core Builder 7000 HD<br>พื่อม Network เริ่ม 2 สถาบบริการเทคโนโลยีสารสนเทศ<br>สถาบบริการเทคโนโลยีสารสนเทศ<br>สถาบบริการเทคโนโลยีสารสนเทศ |   |        |
| To device :                      | Core Builder 7000 HD<br>พน่วยโทรศัพท์ ชิ่น 2 สำนักงานจริการมดี<br>จากรหน่วยโทรศัพท์<br>สำนักงานจริการบดี                                |   |        |
| Phase no. :                      | งบประมาณแผ่นดีน 2540 - 2541                                                                                                    |   |        |
| Vender:                          | CDG SYSTEMS LIMITED                                                                                                    |   |        |
| Cost (#) :                       |                                                                                                    |   |        |
| Serial number :                  |                                                                                                    |   |        |
| Install date :                   | 1998-08-25                                                                                                    |   |        |
| Warrantee date :                 | 2000-08-25                                                                                                    |   |        |
| Length :                         | m.                                                                                                    |   |        |
| Remark :                         |                                                                                                    |   |        |

รูป ก.6 แสดงรายละเอียดของสายใยแก้วนำแสง

- 2.8 การจัดการข้อมูลที่ตั้งอุปกรณ์ จากรูป ก.4 ในกรณีที่ผู้ใช้มีสิทธิ์ในการเพิ่มและแก้ ใขข้อมูล สามารถ Click เลือกที่ <u>Edit station...</u> เพื่อเปิดหน้าจอแก้ไข ดังแสดงใน รูป ก.7 หรือ <u>Add station...</u> เพื่อเปิดหน้าจอเพิ่ม ดังแสดงในรูป ก.8
- 2.9 การจัดการข้อมูลอุปกรณ์ จากรูป ก.4 ผู้ใช้สามารถ Click ที่ชื่อของอุปกรณ์เพื่อ ดูรายละเอียดของอุปกรณ์ได้ ดังแสดงในรูป ก.9 ในกรณีกรณีที่ผู้ใช้มีสิทธิ์ในการ เพิ่มและแก้ไขข้อมูล สามารถ Click เลือกที่ <u>Edit</u> เพื่อทำการแก้ไขข้อมูลอุปกรณ์ ดังแสดงในรูป ก.10 หรือ <u>Delete</u> เพื่อทำการลบอุปกรณ์นี้ หรือ <u>Add device...</u> เพื่อ ทำการเพิ่มอุปกรณ์ ดังแสดงในรูป ก.11
- 2.10 การจัดการข้อมูลสายใยแก้วนำแสง จากรูป ก.6 ในกรณีกรณีที่ผู้ใช้มีสิทธิ์ในการ เพิ่มและแก้ไขข้อมูล สามารถ Click เลือกที่ <u>Edit fiber...</u> เพื่อทำการแก้ไขข้อมูล สายใยแก้วนำแสง ดังแสดงในรูป ก.12 หรือ <u>Delete</u> เพื่อทำการลบสายใยแก้วนำ แสงนี้ หรือ <u>Add fiber...</u> เพื่อทำการเพิ่มสายใยแก้วนำแสง ดังแสดงในรูป ก.13

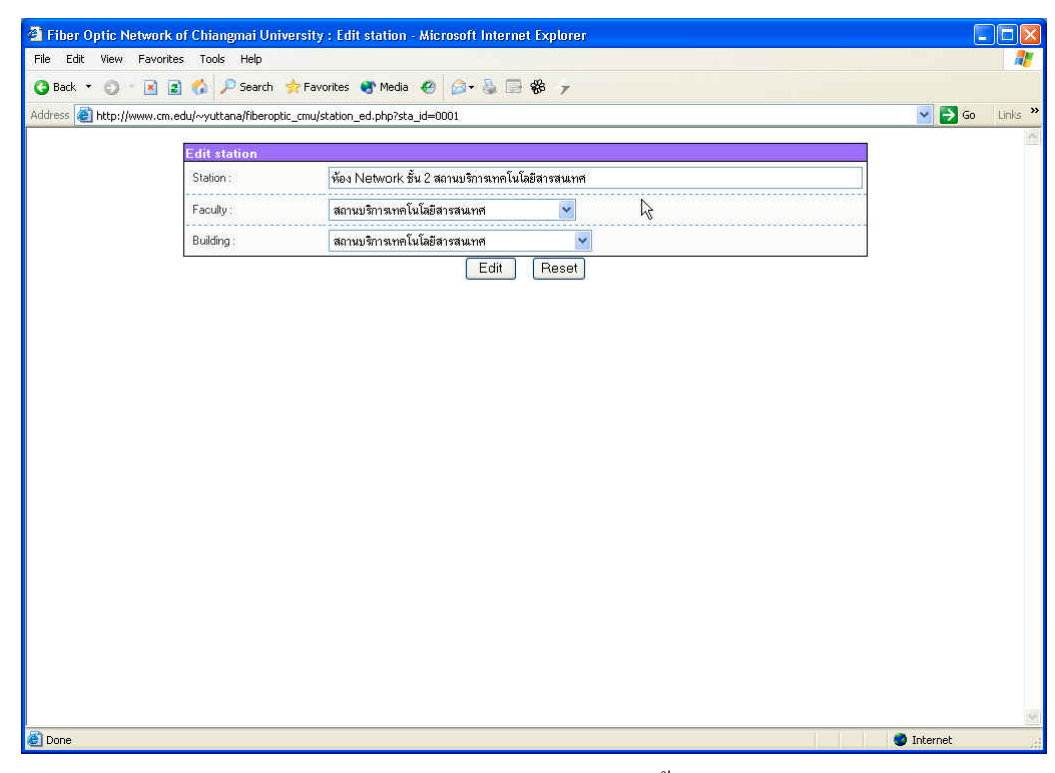

# รูป ก.7 แสดงการแก้ไขข้อมูลที่ตั้งอุปกรณ์

|           |                  | n emanginar onive       | rsity : Aud station - Mic | rosoft Internet Explorer |          |
|-----------|------------------|-------------------------|---------------------------|--------------------------|----------|
| File Edit | View Favorites   | s Tools Help            |                           |                          |          |
| 3 Back 🔹  | • 🔘 • 🖻 🖻        | 🍪 🔑 Search 🤞            | Favorites 🔇 Media 🥙       | 🔊 - 🔮 🖃 🏶 🔻              |          |
| Address 🦉 | http://www.cm.ed | du/~yuttana/fiberoptic_ | cmu/station_add.php       |                          | Go Links |
|           |                  | Add station             |                           | N                        |          |
|           |                  | Station id :            | 0001                      | 71                       |          |
|           |                  | Station :               |                           |                          |          |
|           |                  | Faculty :               | คณะมนุษยศาสตร์            |                          |          |
|           |                  | Building :              | อาการเรือนเดิม            |                          |          |
|           |                  | 2                       |                           | Add Reset                |          |
|           |                  |                         |                           |                          |          |
|           |                  |                         |                           |                          |          |
|           |                  |                         |                           |                          |          |
|           |                  |                         |                           |                          |          |
|           |                  |                         |                           |                          |          |
|           |                  |                         |                           |                          |          |
|           |                  |                         |                           |                          |          |
|           |                  |                         |                           |                          |          |
|           |                  |                         |                           |                          |          |
|           |                  |                         |                           |                          |          |
|           |                  |                         |                           |                          |          |
|           |                  |                         |                           |                          |          |
|           |                  |                         |                           |                          |          |
|           |                  |                         |                           |                          |          |
|           |                  |                         |                           |                          |          |
|           |                  |                         |                           |                          |          |
|           |                  |                         |                           |                          |          |
|           |                  |                         |                           |                          |          |
|           |                  |                         |                           |                          |          |
|           |                  |                         |                           |                          |          |
|           |                  |                         |                           |                          |          |
|           |                  |                         |                           |                          |          |
|           |                  |                         |                           |                          |          |
|           |                  |                         |                           |                          |          |
|           |                  |                         |                           |                          |          |

## รูป ก.8 แสดงการเพิ่มข้อมูลที่ตั้งอุปกรณ์

| WARDERS I BORN LITTLE AND A | a 🛯 🗤 🖉 🖉 sourch 🕅             | Lavaires 🔊 Liena 🕰 🕅 🦓 🖻 🕼                      |                |
|-----------------------------|--------------------------------|-------------------------------------------------|----------------|
| ddress 🙋 http://www         | w.cm.edu/~yuttana/fiberoptic_c | mu/device.php?device_id=0001                    | 🗙 🔁 Go Links " |
|                             | Device                         |                                                 |                |
|                             | Device maintenance             | I Add device   Edit device   Delete device      |                |
|                             | Device model ;                 | Core Builder 7000 HD                            |                |
|                             | Faculty :                      | สถานบริการเทคโนโลยีสารสนเทศ                     |                |
|                             | Building :                     | สถานบริการเทคโนโลยีสารสนเทศ                     |                |
|                             | Station :                      | พ้อง Network ขึ้น 2 สถานบริการเทคโนโลยีสารสนเทศ |                |
|                             | Staff :                        | สัจจะ ตันจันทร์พงศ์                             |                |
|                             | Phase no. :                    | งบประมาณแต่นดิน 2540 - 2541                     |                |
|                             | Vender :                       | CDG SYSTEMS LIMITED                             |                |
|                             | Cost (#):                      | 300000                                          |                |
|                             | Serial number :                |                                                 |                |
|                             | IP address :                   |                                                 |                |
|                             | Subnet mask :                  |                                                 |                |
|                             | Port :                         | 0 ports                                         |                |
|                             | Install date :                 | 1998-08-25                                      |                |
|                             | Warrantee date :               | 2009-08-25                                      |                |
|                             | Hardware version :             |                                                 |                |
|                             | Software version :             |                                                 |                |
|                             | Firmware version :             |                                                 |                |
|                             | Ram size :                     | 0 KB                                            |                |
|                             | Flash size :                   | O KB                                            |                |
|                             | Remark :                       |                                                 |                |

## รูป ก.9 แสดงรายละเอียดอุปกรณ์

| Fiber Optic Netw | ork of Chiangmai Univer | ity : Edit Device - Microsoft Internet Explorer   |           |
|------------------|-------------------------|---------------------------------------------------|-----------|
| Edit view nav    | vorites ioois Help      |                                                   |           |
| sack 🔹 🥥 - [     | 🛯 📓 🞲 🎽 Search 🛒        | avonices et phototecic id-pont                    | No. Linka |
| ese 🥌 umb://www  | Edit device             | nntaewice_earbub/gewice_in=nnnt                   |           |
|                  | Device model :          | Core Builder 7000 HD 👻                            |           |
|                  | Faculty :               | สถานบริกาฆทคโนโลยีสารสนเทศ 💽                      |           |
|                  | Building :              | สถานบริการเทคโนโลยีสารสนเทศ 💽                     |           |
|                  | Station :               | ้ห้อง Network ชั้น 2 สถานบริกาฆทคโนโลยีสารสนเทศ ⊻ |           |
|                  | Staff :                 | สัจจะ ทันจีนทร์พงส์ ⊻                             |           |
|                  | Phase no. :             | งบประมาณแผ่นดิน 2540 - 2541 🛛 🗹                   |           |
|                  | Vender:                 | CDG SYSTEMS LIMITED                               |           |
|                  | Cost (8) :              | 300000                                            |           |
|                  | Serial number :         |                                                   |           |
|                  | IP address :            |                                                   |           |
|                  | Subnet mask :           |                                                   |           |
|                  | Port :                  |                                                   |           |
|                  | Install date :          | 1998-08-25                                        |           |
|                  | Weinstein datas         |                                                   |           |
|                  | wallantee uale          |                                                   |           |
|                  | Hardware version :      |                                                   |           |
|                  | Software version :      |                                                   |           |
|                  | Firmware version ;      |                                                   |           |
|                  | Ram size :              | 0 KB                                              |           |

รูป ก.10 แสดงหน้าจอแก้ไขรายละเอียดของอุปกรณ์

| View Favorites Tools Help           |                                                   |                              |
|-------------------------------------|---------------------------------------------------|------------------------------|
| 🗊 - 💌 😰 🔥 🔎 Search                  | 🐈 Favorites 🗬 Media 🔗 😥 + ዿ 🥽 🎇 🕝                 |                              |
| http://www.cm.edu/~vuttana/fiberopt | c cmu/device add.php?sta id=0001                  | So Links                     |
| Add device                          |                                                   |                              |
| Device model :                      | Core Builder 7000 HD 👻                            |                              |
| Faculty :                           | สถานบริกาฆทคโนโลยีสารสนเทศ 😽                      |                              |
| Building :                          | สถานบริการเทคโนโลยีสารสนเทศ 🛛 🚩                   |                              |
| Station :                           | ห้อง Network ชั้น 2 สถานบริการเทคโนโลยีสารสนเทศ 🍟 |                              |
| Staff :                             | สีจจะ ตันจันทร์พงส์ 💌                             |                              |
| Phase no. :                         | งบประมาณแผ่นดิน 2540 - 2541 🛛 🛩                   |                              |
| Venders                             | CDG SYSTEMS LIMITED                               |                              |
| Cost (8) :                          |                                                   |                              |
| Serial number :                     |                                                   |                              |
| IP address :                        |                                                   |                              |
| Subnet mask :                       |                                                   |                              |
| Port :                              | noite                                             |                              |
| Install date :                      |                                                   |                              |
|                                     |                                                   |                              |
| Warrantee date :                    |                                                   |                              |
| Hardware version :                  |                                                   |                              |
| Software version :                  |                                                   |                              |
| Firmware version ;                  |                                                   | tende ende ende ende ende en |
| Ram size :                          | KB                                                |                              |

## รูป ก.11 แสดงหน้าจอเพิ่มอุปกรณ์

| Back + O - F       | a 🗟 🔥 😰 Search 🔒              | Favorites 🔊 Media 🖉 🚖 🖶 🚍 🥵 🚽                                 |                   |
|--------------------|-------------------------------|---------------------------------------------------------------|-------------------|
| recc 🚳 http://www. | u em aduluu ittaaa lõhavastis |                                                               | <b>V</b> 🖪 co. 10 |
| ess encep.//www    | E dit fiber                   | N N                                                           |                   |
|                    | Fiber model :                 | SOLO 12 SM 👻                                                  |                   |
|                    |                               | Faculty : สถานบริกามทคโนโลยัสารสนเทศ 🗸                        | 55                |
|                    |                               | Building : สถานบริการเทคโนโลยีสารสนเทศ 🕑                      |                   |
|                    | From device :                 | Station : 🛛 ห้อง Network ชั้น 2 สถานบริการเทคโนโลอีสารสนเทศ 🔽 |                   |
|                    |                               | Device: Core Builder 7000 HD 💌                                |                   |
|                    |                               | Faculty: สำนักงานอธิการบดี                                    |                   |
|                    |                               | Building: อาคารหน่วยโทรศัพท์                                  |                   |
|                    | To device :                   | Station : หน่วยโทรศัพท์ ชิ้น 2 สำนักงานอธิการบดี 💙            |                   |
|                    |                               | Device : Core Builder 7000 HD 💌                               |                   |
|                    | Vender :                      |                                                               |                   |
|                    | Phase no. :                   | งบประมาณแต่นดิน 2540 - 2541 🛛 🗹                               |                   |
|                    | Serial number :               |                                                               | 22                |
|                    | Cost (@) :                    |                                                               |                   |
|                    | Install date :                | 1998-08-25                                                    |                   |
|                    | Warrantee date :              | 2000-08-25                                                    |                   |
|                    | Length :                      | m.                                                            | 50                |

รูป ก.12 แสดงหน้าจอแก้ไขรายละเอียดสายใยแก้วนำแสง

| Edit View Favorite  | es Tools Help             |                     |                                                                                                    |                |
|---------------------|---------------------------|---------------------|----------------------------------------------------------------------------------------------------|----------------|
| ck • 💿 - 🖪 🕻        | 👔 🐔 🔎 Search  📩           | Favorites 💽 Media 🥝 | Ø- § □ \$ 7                                                                                                    |                |
| s 🕘 http://www.cm./ | edu/~yuttana/fiberoptic_( | :mu/fiber_add.php   | The second second second second second second second second second second second second second second second s | 💌 🛃 Go Links 3 |
|                     | Add fiber                 |                     | <b>X</b>                                                                                                    | 2              |
|                     | Fiber id :                | 0024                | 10 <b>0</b>                                                                                                    |                |
|                     | Fiber model :             | SOLO 24 SM 💌        |                                                                                                    |                |
|                     |                           | faculty :           | คณะมนุษยศาสตร์ 💌                                                                                               |                |
|                     |                           | building :          | อาคารเรียนคณะมนุมยศาสทร์1(HB1) 💌                                                                               |                |
|                     | From device :             | station :           |                                                                                                    |                |
|                     |                           | device :            |                                                                                                    |                |
|                     |                           | faculty :           | คณะมนุษยศาสตร์                                                                                                 |                |
|                     |                           | building :          | อาคารเรียนคณะมนุษยศาสทร์1(HB1) 💌                                                                               |                |
|                     | To device :               | station :           | <b>~</b>                                                                                                    |                |
|                     |                           | device :            |                                                                                                    |                |
|                     | Vender :                  | CDG SYSTEMS I       | IMITED                                                                                                    |                |
|                     | Phase no. :               | งบประมาณแผ่นดิน 25  | 40 - 2541 🛛 💌                                                                                                  |                |
|                     | Serial number :           |                     |                                                                                                    |                |
|                     | Cost (8):                 |                     |                                                                                                    |                |
|                     | Install date :            |                     |                                                                                                    |                |
|                     | Warrantee date :          |                     |                                                                                                    |                |
|                     |                           |                     | 1                                                                                                    |                |

รูป ก.13 แสดงหน้าจอการเพิ่มข้อมูลสายใยแก้วนำแสง

- 2.11 การดูรายละเอียดการซ่อมบำรุงอุปกรณ์ จากรูป ก.9 ผู้ใช้สามารถดูการซ่อมบำรุง ของอุปกรณ์ได้โดยการ Click ที่ <u>Device maintenance...</u> ซึ่งจะปรากฏหน้าจอ รายการของการซ่อมบำรุงอุปกรณ์ ดังแสดงในรูป ก.14 และดูรายละเอียดในการ ซ่อมบำรุงแต่ละครั้งได้โดย Click ที่ <u>ดูรายละเอียด</u> ซึ่งจะปรากฏหน้าจอ ดังแสดง ในรูป ก.15
- 2.12 การดูรายละเอียดการซ่อมบำรุงสายใยแก้วนำแสง จากรูป ก.6 ผู้ใช้สามารถดูราย ละเอียดของการซ่อมบำรุงสายใยแก้วนำแสง ได้โดยการ Click ที่ Fiber maintenance... ซึ่งจะปรากฎหน้าจอรายการของการซ่อมบำรุงอุปกรณ์ ดังแสดง ในรูป ก.16 และดูรายละเอียดในการซ่อมบำรุงแต่ละครั้งได้โดย Click ที่ ดูราย ละเอียด ซึ่งจะปรากฎหน้าจอ ดังแสดงในรูป ก.17

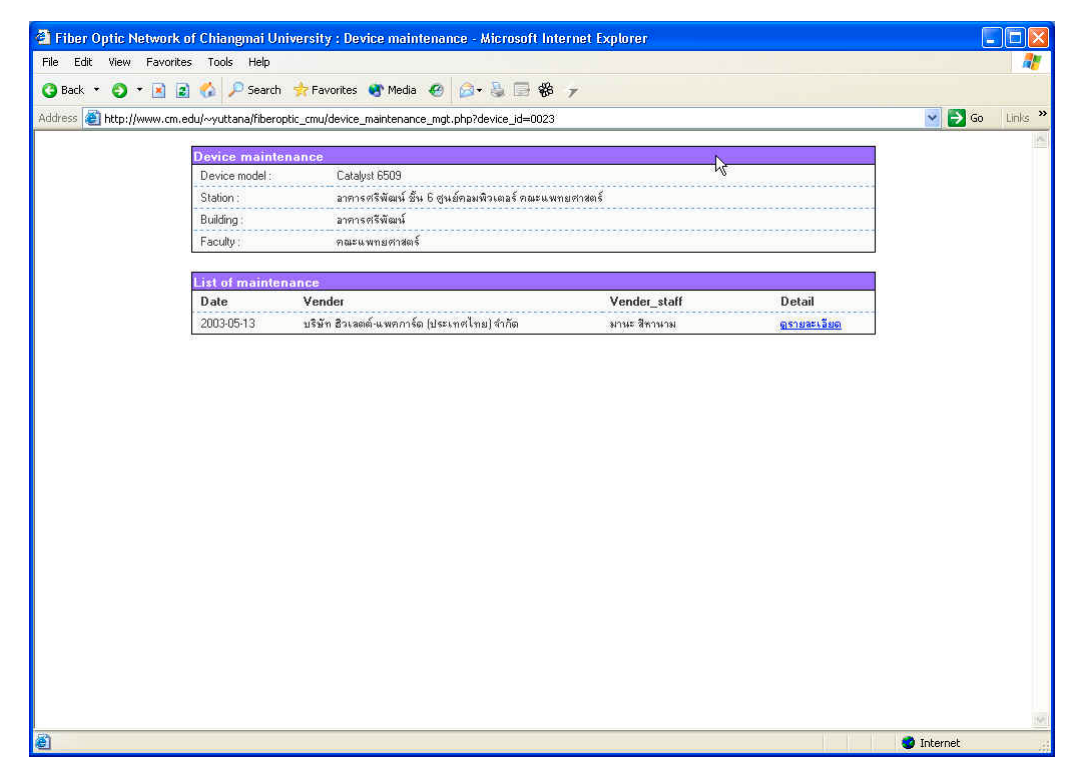

## รูป ก.14 แสดงหน้าจอการซ่อมบำรุงอุปกรณ์

| View Fa    | avorites Tools Help            |                                                                                                    |        |     |
|------------|--------------------------------|----------------------------------------------------------------------------------------------------|--------|-----|
|            | 🗑 🗟 🥢 🔯 Search 🕹 E             | survitor 🕐 Martia 🖉 🗇 🗟 🗔 🕫 🚽                                                                                                    |        |     |
| e (        |                                | and the state of the state of t |        | 100 |
| http://www | w.cm.edu/~yuttana/hberoptic_cm | u/device_maintenance.php/device_id=UU23&vstaff_id=UU8&main_date=2UU3+U5+13                                                                                                    | S 50 D | nis |
|            | Device maintenance             |                                                                                                    |        |     |
|            | Device model :                 | Catalyst 6509                                                                                                    |        |     |
|            | Station :                      | ลาคารศรีพัฒน์ ชั้น 6 ศูนย์คลมพิวเตลร์ คณะแพทยศาสตร์                                                                                                    |        |     |
|            | Building :                     | อาคารศรีพัฒน์                                                                                                    |        |     |
|            | Ffaculty :                     | คณะแพทยศาสตร์                                                                                                    |        |     |
|            | Vender :                       |                                                                                                    |        |     |
|            | Vender staff :                 | มานะ สีทานาม                                                                                                    |        |     |
|            | Cost (@) :                     |                                                                                                    |        |     |
|            | Reference document :           | รายงานการช่อมบำรุง ครั้งที่ 2/2546                                                                                                    |        |     |
|            | Maintenance date :             | 2003-05-13                                                                                                    |        |     |
|            | Detail :                       |                                                                                                    |        |     |
|            | Environment status             |                                                                                                    |        |     |
|            | Temperature :                  | 25 Degree C ระดับดีมาก                                                                                                    |        |     |
|            | Air flow :                     | តី                                                                                                    |        |     |
|            | Management :                   | តី                                                                                                    |        |     |
|            | Device support :               | ดี                                                                                                    |        |     |
|            | Ground :                       | L-N 223 volt, N-G 1.7 volt ดี                                                                                                    |        |     |
|            | UPS :                          | នី                                                                                                    |        |     |
|            | Device status                  |                                                                                                    |        |     |
|            | Installation :                 | ลูปกรณ์ติดตั้งในผู้ Rack แข็งแรง                                                                                                    |        |     |
|            | Connection :                   | เชื่อมต่อแน่น, ไม่หลุดหลวม                                                                                                    |        |     |
|            | Error :                        | ไม่มี error                                                                                                    |        |     |
|            | Management/Configu             | ration                                                                                                    |        |     |
|            | Management support ;           | ลปกรณ์รองรับ                                                                                                    |        |     |
|            | SNMP support :                 | อุปกรณ์รองรับ SNMP                                                                                                    |        |     |
|            | Summary ปกติ                   |                                                                                                    |        |     |
|            | Device checking                | ไม่ได้ตรวล                                                                                                    |        |     |

รูป ก.15 แสดงรายละเอียดการซ่อมบำรุงอุปกรณ์

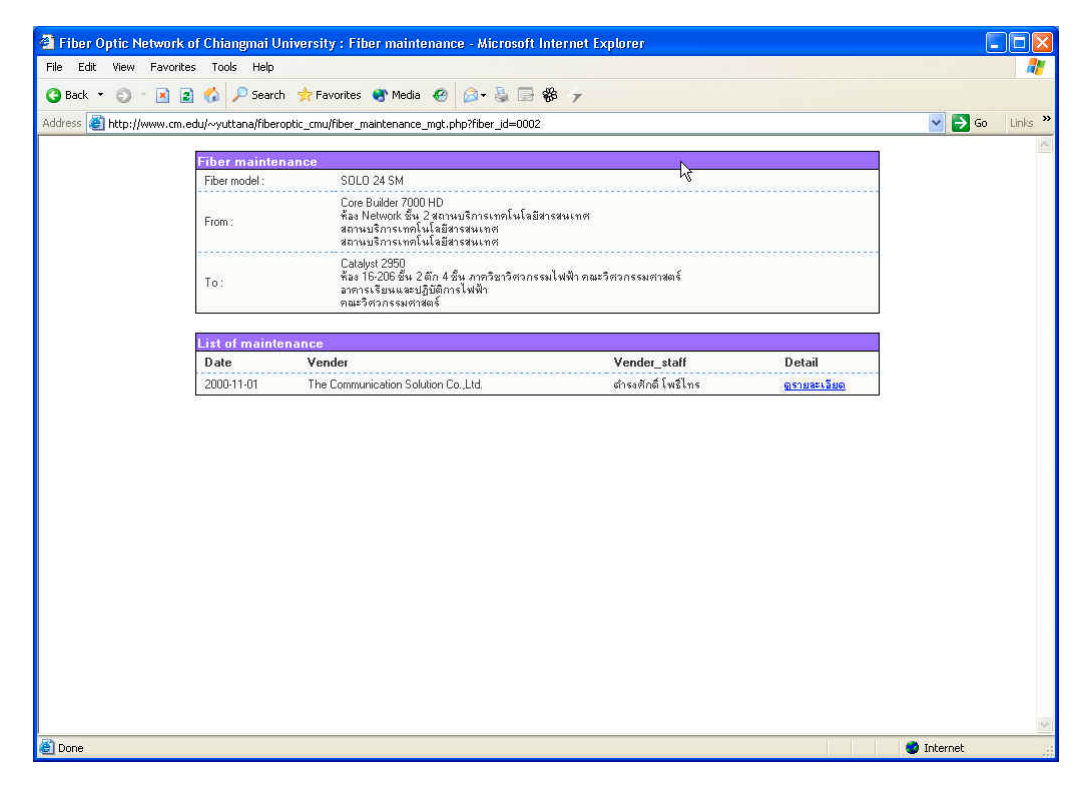

#### รูป ก.16 แสดงหน้าจอการซ่อมบำรุงสายใยแก้วนำแสง

| iress 🧃 http://www.cn | n.edu/~yuttana/fiberoptic_cri | u/fiber_maintenance.php?fiber_id=0002&vstaff_id=005&main_date=2000-11-01                                                                          | 💽 🛃 Go 🛛 Links 🎽 |
|-----------------------|-------------------------------|----------------------------------------------------------------------------------------------------|------------------|
|                       | Fiber maintenance             |                                                                                                    | -                |
|                       | Fiber model ;                 | SOLO 24 SM                                                                                                    |                  |
|                       | From:                         | Core Builder 7000 HD<br>พื้อส Natwork ซึ่ง 2 สถามบริการเทคโนโลยีสารสนเทศ<br>สถามบริการเทคโนโลยีสารสนเทศ<br>สถามบริการเกษโนโลยีสารสนเทศ            |                  |
|                       | To:                           | Catalyst 2950<br>พื้อง 16-20 5 ธื่น 2 ตึก 4 ชั้น ภวกวิชาวิชาวกรรมไฟฟ้า คณะวิชาวกรรมศาสตร์<br>อาการเรียนและอยุฏิบัติการไฟฟ้า<br>คณะวิชาวกรรมศาสตร์ |                  |
|                       | Maintenance date :            | 2000-11-01                                                                                                    |                  |
|                       | Vender:                       | The Communication Solution Co.,Ltd.                                                                                                    |                  |
|                       | Vender staff :                |                                                                                                    |                  |
|                       | Cost (#) :                    | 249310                                                                                                    |                  |
|                       | Reference document :          | IT nw.0601(35)/0308 1 жы. 43                                                                                                    |                  |
|                       | Detail :                      | กระรอกแทะสาย ทำให้ต้องหุ้มสาย HDPE ระยะทาง 1,500 เมตร                                                                                             |                  |
|                       |                               |                                                                                                    |                  |
|                       |                               |                                                                                                    |                  |

รูป ก.17 แสดงรายละเอียดการซ่อมบำรุงสายใยแก้วนำแสง

2.13 การจัดการข้อมูลการซ่อมบำรุงอุปกรณ์ ในกรณีที่ผู้ใช้มีสิทธิ์ในการเพิ่ม แก้ไข หรือลบข้อมูลการซ่อมบำรุงอุปกรณ์นั้น ในหน้าจอที่แสดงในรูป ก.14 จะมีเมนู ให้เลือกแตกต่างออกไป ดังแสดงในรูป ก.18 โดยผู้ใช้สามารถ Click ที่ <u>Add</u> <u>device maintenance...</u> เพื่อเพิ่มรายละเอียดข้อมูลการซ่อมบำรุงอุปกรณ์ ซึ่งจะ ปรากฏหน้าจอให้ผู้ใช้กรอกข้อมูลการซ่อมบำรุง ดังแสดงในรูป ก.19 สำหรับ การแก้ไขนั้นผู้ใช้สามารถทำได้โดยการ Click ที่ <u>Edit</u> อุปกรณ์ ซึ่งจะปรากฏหน้า จอให้ผู้ใช้แก้ไขข้อมูลการซ่อมบำรุง ดังแสดงในรูป ก.20 และ Click ที่ <u>Delete</u> เพื่อทำการลบข้อมูลการซ่อมบำรุง

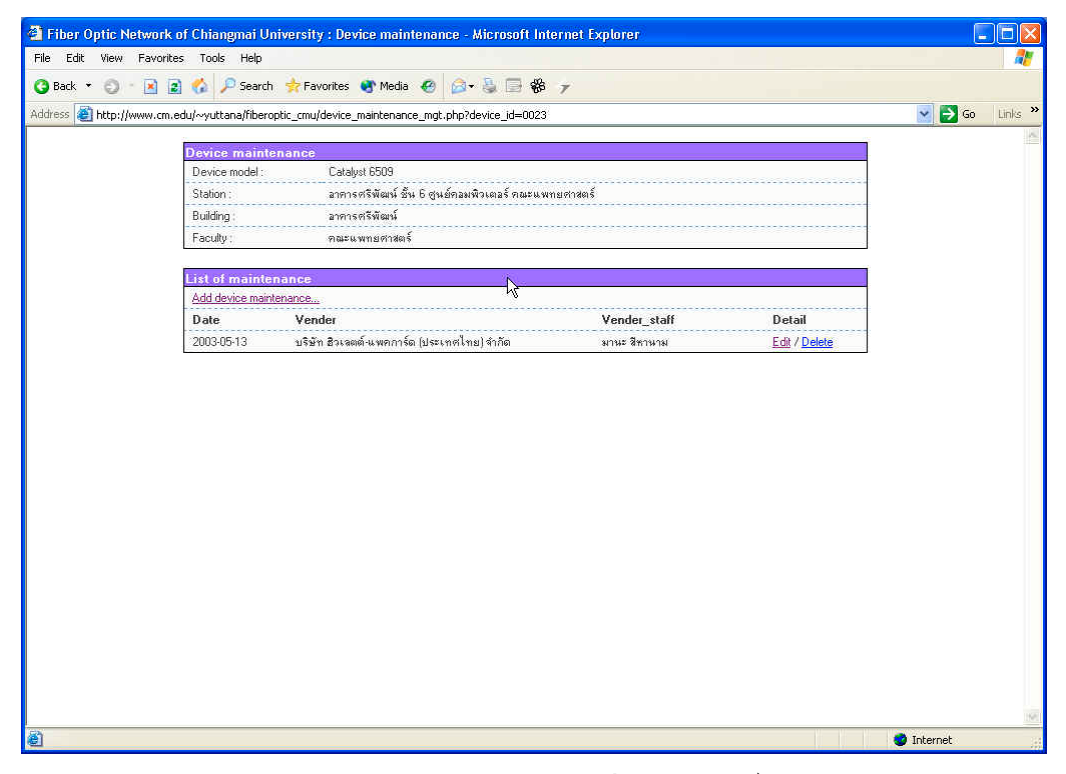

รูป ก.18 แสดงหน้าจอการซ่อมบำรุงอุปกรณ์เมื่อผู้ใช้มีสิทธิ์ในการจัดการข้อมูล

| Edit View Favorites Tools Help           |                                                                         |                |
|------------------------------------------|-------------------------------------------------------------------------|----------------|
| Back 🔹 👩 🕤 💽 😰 🚮 🔎 Search                | 📌 Favorites 🜒 Media 🛷 🎯 🗣 🍃 🍪 🍞                                         |                |
| ess 🥘 http://www.cm.edu/~yuttana/fiberop | tic_cmu/device_maintenance_add.php?device_id=0023                       | 💌 🋃 Go 🛛 Links |
| Add device ma                            | inten an ce                                                             |                |
| Device model :                           | Catalyst 6509                                                           |                |
| Station :                                | ลาคารศรีพัฒน์ ชั้น 6 สูนย์คลมพิวเตลร์ คณะแพทยศาสตร์                     |                |
| Building :                               | ลาคารครีพัฒน์                                                           |                |
| Faculty :                                | คณะแพทยศาสตร์                                                           |                |
| Maintenance date                         | 2004-03-30                                                              |                |
| Vender:                                  | CDG SYSTEMS LIMITED                                                     |                |
| Vender staff :                           | กฤษฎา รักษ์งาน 💌                                                        |                |
| Cost (#) :                               |                                                                         |                |
| Reference docum                          | ant ::                                                                  |                |
| Detail :                                 |                                                                         |                |
| Environment st                           | lus                                                                     |                |
| Temperature :                            | Degree C 💿 ดีมาก (15-30) 🔿 ดี (30-36) 🔿 ไม่ดี (36-40) 🔿 ด้ลงแก้ไช (>40) |                |
| Air flow :                               | 💿 ดี 🔿 ไม่ดี 🔿 ต้องแก้ไข                                                |                |
| Management :                             | 💿 ดี 🔘 ไม่ดี 🔘 ด้ลงแก้ไข                                                |                |
| Device support :                         | 💿 ลี 🔘 ไม่ดี 🔘 ด้มงแก้ไข                                                |                |
| Ground :                                 | L-Nvolt, N-Gvolt 💿 ดี 🔿 ไม่ดี 🔿 ด้องแก้ไข                               |                |
| UPS :                                    | ๏ิมีUPS ◯ ไม่มีUPS ๏ิดี ◯ ไม่ดี ◯ ด้องแก้โข                             |                |
| Device status                            |                                                                         |                |

## รูป ก.19 แสดงหน้าจอการเพิ่มรายละเอียดการซ่อมบำรุงอุปกรณ์

| ranar opneniatwi     | nk or Unangmai Universi        | ry : Ean device maintenance - Microsoft internet Explorer                  |                |
|----------------------|--------------------------------|----------------------------------------------------------------------------|----------------|
|                      | onces Tools Thep               |                                                                            |                |
| 3 Back • 🕤 · 🔼       | 📓 🔞 🏸 Search 🔗 Fa              | avonites 😗 Media 🕙 🔯 🤹 😭 🐝 🛪                                               |                |
| ldress 🥘 http://www. | cm.edu/~yuttana/fiberoptic_cmu | /device_maintenance_ed.php?device_id=00238main_date=2003-05-13             | 💌 🔁 Go Links ' |
|                      | Edit device mainten            | ance                                                                       | 1              |
|                      | device model :                 | Catalyst 6509                                                              |                |
|                      | station :                      | อาศารศรีพัฒน์ ชั้น 6 ศูนย์คอมพิวเตอร์ คณะแพทยศาสตร์                        |                |
|                      | building :                     | อาคารตรีพัฒน์                                                              |                |
|                      | faculty :                      | คณะแพทยศาสตร์                                                              |                |
|                      | maintenance date :             | 2003-05-13                                                                 |                |
|                      | Vender :                       | บริษัท อิวเลตด์-แพตการ์ต (ประเทศไทย) จำกัด 🛛 👻                             |                |
|                      | Vender staff :                 | มานะ สีทานาม 💌                                                             |                |
|                      | cost (#) :                     |                                                                            |                |
|                      | reference document :           | รายงานการซ่อมบำรุง ครั้งที่ 2/2546                                         |                |
|                      |                                |                                                                            |                |
|                      | detail :                       |                                                                            |                |
|                      |                                | <u>.</u>                                                                   |                |
|                      | Environment status             |                                                                            |                |
|                      | temperature :                  | 25 Degree C 💿 ดีมาก (15:30) 🔘 ดี (30:36) 🔘 ไม่ดี (36:40) 🔘 ด้องแก้ไข (>40) | -              |
|                      | air flow :                     | 💿 ดี 🔿 ไม่ดี 🔿 ด้องแก้ไข                                                   |                |
|                      | management :                   | 💿 ดี 🔘 ไม่ดี 🔘 ต้องแก้ไข                                                   |                |
|                      | device support :               | 💿 ดี 🔿 ไม่ดี 🔿 ต้ลงแก้ไข                                                   |                |
|                      | ground :                       | L-N 223 volt. N-G 1.7 volt 💿 ดี 🔿 ไม่ดี 🔿 ด้องแก้ไข                        |                |
|                      | UPS :                          | ⊙ มี UPS ◯ ไม่มี UPS ⊙ ดี ◯ ไม่ดี ◯ ด้องแก้ไข                              |                |
|                      | Device status                  |                                                                            |                |
|                      | installation :                 | 💿 ลูปกรณ์ติดตั้งในดู้ Back แข็งแรง 🔘 ลูปกรณ์วางไว้ใช้งาน                   | ~              |

รูป ก.20 แสดงหน้าจอการแก้ไขรายละเอียดการซ่อมบำรุงอุปกรณ์

2.14 การจัดการข้อมูลการซ่อมบำรุงสายใยแก้วนำแสง ในกรณีที่ผู้ใช้มีสิทธิ์ในการ เพิ่ม แก้ไขหรือลบข้อมูลการซ่อมบำรุงสายใยแก้วนำแสงนั้น ในหน้าจอที่แสดง ในรูป ก.16 จะมีเมนูให้เลือกแตกต่างออกไป ดังแสดงในรูป ก.21 โดยผู้ใช้ สามารถ Click ที่ <u>Add fiber maintenance...</u> เพื่อเพิ่มรายละเอียดข้อมูลการซ่อม บำรุงสายใยแก้วนำแสง ซึ่งจะปรากฏหน้าจอให้ผู้ใช้กรอกข้อมูลการซ่อมบำรุง ดังแสดงในรูป ก.22 สำหรับการแก้ไขนั้นผู้ใช้สามารถทำได้โดยการ Click ที่ <u>Edit</u> อุปกรณ์ ซึ่งจะปรากฏหน้าจอให้ผู้ใช้แก้ไขข้อมูลการซ่อมบำรุง รูป ก.23 และ Click ที่ <u>Delete</u> เพื่อทำการลบข้อมูลการซ่อมบำรุง

| Fiber Optic Network of     | f Chiangmai Unive       | rsity : Fiber maintenance - Microsoft I                                                                                                    | nternet Explorer         |        |            |          |
|----------------------------|-------------------------|----------------------------------------------------------------------------------------------------|--------------------------|--------|------------|----------|
| File Edit View Favorites   | Tools Help              |                                                                                                    |                          |        |            |          |
| 🔇 Back 🔹 🔘 🕆 🛃 🛃           | 🐔 🔎 Search 🔮            | Favorites 🚯 Media 🙆 🎯 - 🍇 📑 S                                                                                                    | <sup>و</sup> ۲           |        |            |          |
| Address 🕘 http://www.cm.ed | lu/~yuttana/fiberoptic_ | cmu/fiber_maintenance_mgt.php?fiber_id=0002                                                                                                   |                          |        | 💌 🛃 Go     | Links »  |
|                            |                         |                                                                                                    |                          | 1      |            | Links >> |
|                            | Fiber maintenanc        | e                                                                                                    |                          |        |            |          |
|                            | From :                  | 30000 24 3m<br>Core Builder 7000 HD<br>พิลง Network ชั้น 2 สถานบริการเทคโนโลยีส<br>สถานบริการเทคโนโลยีสารสนเทศ<br>สถานบริการเทคโนโลยีสารสนเทศ | ารสนเทศ                  |        |            |          |
|                            | To:                     | Catalyst 2950<br>คือง 16-206 ชั้น 2 ตึก 4 ชั้น ภาควิชาวิศวกรร<br>อาคารเรียนและปฏิบัติการไฟฟ้า<br>คณะวิศวกรรมศาสตร์                            | มไฟฟ้า ตณะวิศวกรรมศาสตร์ |        |            |          |
|                            | List of maintenan       | ce                                                                                                    |                          |        |            |          |
|                            | Add fiber maintenance   | <u></u>                                                                                                    |                          |        |            |          |
|                            | Date                    | vender                                                                                                    | vender_starr             | Detail |            |          |
|                            |                         |                                                                                                    |                          |        |            |          |
| 🙆 Done                     |                         |                                                                                                    |                          |        | 🔮 Internet | 19       |

รูป ก.21 แสดงหน้าจอการซ่อมบำรุงสายใยแก้วนำแสงเมื่อผู้ใช้มีสิทธิ์ในการจัดการข้อมูล

| Fiber Optic Network File Edit View Fail | vork of Chiangmai Universi<br>worites Tools Help | ty : Add fiber maintenance - Microsoft Internet Explorer                                                                                    |          |                  |
|-----------------------------------------|--------------------------------------------------|----------------------------------------------------------------------------------------------------|----------|------------------|
| 🔇 Back 🔹 🔘 🗉 🛛                          | 👔 😰 🏡 🔎 Search 🛛 👷 F                             | avorites 😵 Media 🛷 🔗 😓 🔛 🍪 🍞                                                                                                    |          |                  |
| Address 🕘 http://www                    | v.cm.edu/~yuttana/fiberoptic_cm                  | u/fiber_maintenance_add.php?fiber_jd=0002                                                                                                   |          | 💽 🔂 Go 🛛 Links 🤇 |
|                                         | Add fiber maintenar                              | 168                                                                                                    |          | 1                |
|                                         | Fiber model :                                    | SOLO 24 SM                                                                                                    |          |                  |
|                                         | From:                                            | Core Builder 7000 HD<br>พื่อง Network ซึ่ง 2 สถาบบริการเทคโนโลยีสารสนเทศ<br>สถาบบริการเทคโนโลยีสารสนเทศ<br>สถาบบริการเทคโนโลยีสารสนเทศ      |          |                  |
|                                         | To:                                              | Calabysi 2950<br>พ้อง 16:205 ซึม 2 ตึก 4 ซึม ภาควิชาวิชาวกรรมไฟฟ้า คณะวิชาวกรรมชาสตร์<br>อาการเรียนและปฏิมัติการไฟฟ้า<br>คณะวิชาวกรรมชาสตร์ |          |                  |
|                                         | Maintenance date :                               | 2004-03-30                                                                                                    |          |                  |
|                                         | Vender :                                         | CDG SYSTEMS LIMITED 🛛                                                                                                    |          |                  |
|                                         | Vender staff :                                   | กฤษฎา รักษ์งาน 💌                                                                                                    |          |                  |
|                                         | Cost (#) :                                       |                                                                                                    | ß        |                  |
|                                         | Reference document :                             |                                                                                                    |          |                  |
|                                         | Detail :                                         |                                                                                                    | <u>×</u> |                  |
|                                         |                                                  | Add Reset                                                                                                    |          |                  |
|                                         |                                                  |                                                                                                    |          |                  |
|                                         |                                                  |                                                                                                    |          |                  |
|                                         |                                                  |                                                                                                    |          |                  |
|                                         |                                                  |                                                                                                    |          |                  |
|                                         |                                                  |                                                                                                    |          | 1                |
| Done                                    |                                                  |                                                                                                    | Y. Y. Y. | 🔮 Internet       |

## รูป ก.22 แสดงหน้าจอการเพิ่มรายละเอียดการซ่อมบำรุงสายใยแก้วนำแสง

| Fiber Optic Netwo      | rk of Chiangmai Universi      | ty : Edit fiber maintenance - Microsoft Internet Explorer                                                                                   |              |
|------------------------|-------------------------------|----------------------------------------------------------------------------------------------------|--------------|
| File Edit View Favo    | orites Tools Help             |                                                                                                    | <i>.</i>     |
| 3 Back • 🕤 - 📓         | 👔 🏠 🔑 Search 👷 F              | avorites 😵 Media 🤣 🔯 🐇 🎓                                                                                                    |              |
| Address 🥘 http://www.c | :m.edu/~yuttana/fiberoptic_cm | u/fiber_maintenance_ed.php?fiber_id=0002&main_date=2000-11-01                                                                               | ど 🄁 Go Links |
|                        | Edit fiber maintenar          | ice N                                                                                                    |              |
|                        | Fiber model :                 | SOLO 24 SM KS                                                                                                    |              |
|                        | From:                         | Core Builder 2000 HD<br>สิล Network ซึ่น 2 สถามบริการเทคโนโลยีสารสนเทศ<br>สถามบริการเทคโนโลยีสารสนเทศ<br>สถามบริการเทคโนโลยีสารสนเทศ        |              |
|                        | To:                           | Calalysi 2350<br>พื้อง 16-20 5ชั้น 2 อีก 4 ชั้น ภาควิชาวิศวกรรมไฟฟ้า คณะวิศวกรรมศาสตร์<br>อาคารเรียนและปฏิบัติการไฟฟ้า<br>กละวิศวกรรมศาสตร์ |              |
|                        | Maintenance date :            | 2000-11-01                                                                                                    |              |
|                        | Vender :                      | The Communication Solution Co.,Ltd. 🗹                                                                                                    |              |
|                        | Vender staff :                | ดำรงลักดิ์ โพธิไทร 👱                                                                                                    |              |
|                        | Cost (#) :                    | 249310                                                                                                    |              |
|                        | Reference document :          | IT ทม.0601(35)/0308 1 พย. 43                                                                                                    |              |
|                        | Detail:                       | กระรอกแทะสาย ทำให้ต้องหุ้มสาย HDPE ระยะทาง 1,500 เมตร                                                                                       |              |
|                        |                               | Edit Reset                                                                                                    |              |
| Done                   |                               |                                                                                                    | o Internet   |

รูป ก.23 แสดงหน้าจอการแก้ไขรายละเอียดการซ่อมบำรุงสายใยแก้วนำแสง

#### 2.15 การใช้เครื่องมือ (Tool) ที่ใช้จัดการกับแผนที่

สำหรับเครื่องมือที่ใช้จัดการกับแผนที่ (Tool) ประกอบด้วยเครื่องมือดังแสดงใน ตาราง ก.1

| ปุ่มเครื่องมือ | คำอชิบาย                                                                      |
|----------------|-------------------------------------------------------------------------------|
|                | ปุ่ม Clear ใช้สำหรับยกเลิกการทำงานต่างๆ                                       |
| 2              | ปุ่ม Zoom to All ใช้สำหรับ Zoom แผนที่ให้กลับสู่สภาพเริ่มต้น                  |
| €.             | ปุ่ม Zoom In ใช้สำหรับ Zoom แผนที่ให้มีขนาดใหญ่ขึ้น โดยการ Click ที่ปุ่ม      |
|                | นี้ แล้วนำเมาส์ไปวาคกรอบสี่เหลี่ยมคลุมบริเวณที่ต้องการบนแผนที่                |
| Q              | ปุ่ม Zoom Out ใช้สำหรับ Zoom แผนที่ให้มีขนาคเล็กลง                            |
| 2              | ปุ่ม Zoom Select ใช้สำหรับ Zoom เข้าหาพื้นที่ที่ Feature ของชั้นของข้อมูลที่  |
|                | กำลังทำงาน (Active) ถูกเลือกอยู่                                              |
| শ্র            | ปุ่ม Pan ใช้สำหรับเลื่อนแผนที่ซึ่งขนาดของแผนที่ไม่มีการเปลี่ยนแปลง โดย        |
|                | การ Click ที่ปุ่มนี้ แล้วนำเมาส์ลากแผนที่ไปยังตำแหน่งต่างๆ ที่ต้องการ         |
| 0              | ปุ่ม Identify ใช้สำหรับดูข้อมูลของชั้นข้อมูลทีละ Feature โดยการ Click ที่ปุ่ม |
|                | นี้ แล้วนำเมาส์ไป Click ที่ Feature ในแผนที่ ซึ่งข้อมูลในเบื้องต้นของ Feature |
|                | นั้น จะถูกแสดงในพื้นที่ข้างล่างแผนที่                                         |
| 'n             | ปุ่ม Select ใช้สำหรับเลือก Feature ของชั้นข้อมูลซึ่ง Feature ที่ถูกเลือกจะ    |
|                | เปลี่ยนสีกลายเป็นสีเหลือง โดยการ Click ที่ปุ่มนี้ แล้วนำเมาส์ไปวาดกรอบสี่     |
|                | เหลี่ยมคลุม Feature ที่ต้องการจะเลือกบนแผนที่                                 |

ตาราง ก.1 เครื่องมือที่ใช้จัดการกับแผนที่

- 2.16 การขยายแผนที่ให้กลุมพื้นที่ ในรูป ก.2 ภายใต้หัวข้อ Zoom to Zone ผู้ใช้ สามารถ Click ที่ <u>Suan Sak</u> เพื่อขยายแผนที่ให้กลุมพื้นที่ของมหาวิทยาลัยในฝั่ง สวนสัก หรือ Click ที่ <u>Suan Dok</u> เพื่อขยายแผนที่ให้กลุมพื้นที่ของมหาวิทยาลัย ในฝั่งสวนดอก หรือ Click ที่ <u>Mae Hea</u> เพื่อขยายแผนที่ให้กลุมพื้นที่ของ มหาวิทยาลัยในสถานีฝึกไร่แม่เหียะ
- 2.17 การใช้ตารางอ้างอิง (Reference Tables) ผู้ใช้สามารถค้นหาข้อมูลในตารางซึ่ง เป็นตารางอ้างอิงได้ภายใต้หัวข้อ Reference Tables ในรูป ก.2 ซึ่งตารางอ้างอิง ดังกล่าวจะประกอบไปด้วย

- ตารางข้อมูลยี่ห้อ (Brand) ผู้ใช้สามารถดูรายชื่อของยี่ห้ออุปกรณ์และสาย ใยแก้วนำแสงได้โดยการ Click ที่ <u>Brand</u> ซึ่งจะปรากฎหน้าจอจัดการเกี่ยว กับตารางยี่ห้อ ดังแสดงในรูป ก.24 ในกรณีที่ผู้ใช้มีสิทธิ์ในการเพิ่ม แก้ไข และลบข้อมูล ผู้ใช้สามารถ Click ที่ <u>Add brand...</u> เพื่อเปิดหน้าจอเพิ่มข้อมูล ดังแสดงในรูป ก.25 หรือ Click ที่ <u>Edit</u> เพื่อเปิดหน้าจอแก้ไขข้อมูล ดังแสดง ในรูป ก.26 หรือ Click ที่ <u>Delete</u> เพื่อทำการลบข้อมูล

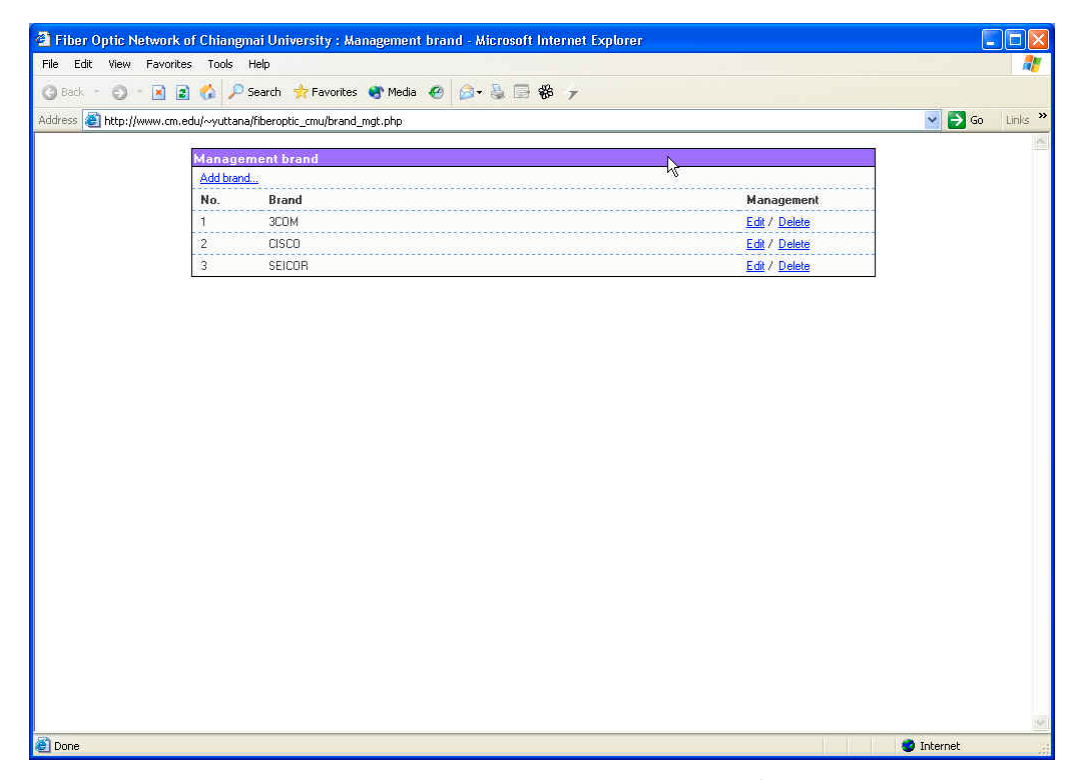

รูป ก.24 แสดงหน้าจอจัดการข้อมูลตารางยี่ห้อ

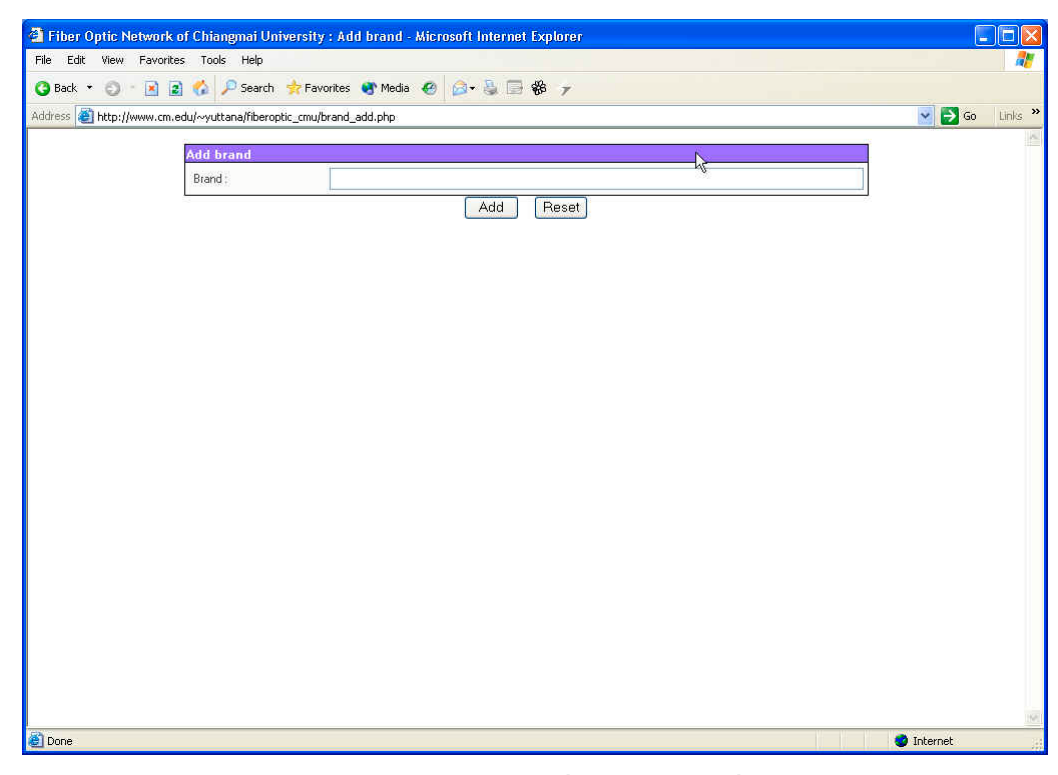

## รูป ก.25 แสคงหน้าจอเพิ่มข้อมูลตารางยี่ห้อ

| Fiber Optic Network      | of Chiangmai Univers        | sity : Edit brand - Mit  | crosoft Internet Explorer |    |          |            | . 🗆 🔀   |
|--------------------------|-----------------------------|--------------------------|---------------------------|----|----------|------------|---------|
| File Edit View Favorit   | es Tools Help               |                          |                           |    |          |            |         |
| 3 Back 🔹 🕤 👘 👔           | z) 🚷 🔎 Search 👷             | Favorites 💽 Media        | ) 🙆 - 💺 🗔 🏶 😙             |    |          |            |         |
| Address 🥘 http://www.cm. | .edu/~yuttana/fiberoptic_cr | mu/brand_ed.php?brand_id | J=01                      |    |          | 💌 🛃 Go     | Links * |
|                          | -                           |                          |                           | 85 | 1        |            | 1       |
|                          | Edit brand                  | 20014                    |                           |    |          |            |         |
|                          | Brand ;                     | JUUM                     |                           |    |          |            |         |
|                          |                             |                          | Edit Reset                |    |          |            |         |
|                          |                             |                          |                           |    |          |            |         |
|                          |                             |                          |                           |    |          |            |         |
|                          |                             |                          |                           |    |          |            |         |
|                          |                             |                          |                           |    |          |            |         |
|                          |                             |                          |                           |    |          |            |         |
|                          |                             |                          |                           |    |          |            |         |
|                          |                             |                          |                           |    |          |            |         |
|                          |                             |                          |                           |    |          |            |         |
|                          |                             |                          |                           |    |          |            |         |
|                          |                             |                          |                           |    |          |            |         |
|                          |                             |                          |                           |    |          |            |         |
|                          |                             |                          |                           |    |          |            |         |
|                          |                             |                          |                           |    |          |            |         |
|                          |                             |                          |                           |    |          |            |         |
|                          |                             |                          |                           |    |          |            |         |
|                          |                             |                          |                           |    |          |            |         |
|                          |                             |                          |                           |    |          |            |         |
|                          |                             |                          |                           |    |          |            |         |
|                          |                             |                          |                           |    |          |            |         |
|                          |                             |                          |                           |    |          |            | 1162    |
| 🙆 Done                   |                             |                          |                           |    | V. V. V. | o Internet | 1       |

## รูป ก.26 แสดงหน้าจอแก้ไขข้อมูลตารางยี่ห้อ

 ตารางข้อมูลประเภทอุปกรณ์ (Device category) ผู้ใช้สามารถดูรายชื่อของ ประเภทอุปกรณ์ได้โดยการ Click ที่ <u>Device category</u> ซึ่งจะปรากฏหน้าจอ จัดการเกี่ยวกับตารางประเภทอุปกรณ์ ดังแสดงในรูป ก.27 ในกรณีที่ผู้ใช้มี สิทธิ์ในการเพิ่ม แก้ไขและลบข้อมูล ผู้ใช้สามารถ Click ที่ <u>Add device</u> <u>category...</u> เพื่อเปิดหน้าจอเพิ่มข้อมูล ดังแสดงในรูป ก.28 หรือ Click ที่ <u>Edit</u> เพื่อเปิดหน้าจอแก้ไขข้อมูล ดังแสดงในรูป ก.29 หรือ Click ที่ <u>Delete</u> เพื่อทำการลบข้อมูล

| Fiber Optic Netwo     | rk of Chiangmai U                                                                                              | Iniversity : Management device category - Mic | rosoft Internet Explorer |                |
|-----------------------|----------------------------------------------------------------------------------------------------|-----------------------------------------------|--------------------------|----------------|
| le Edit View Favo     | orites Tools Help                                                                                              |                                               |                          |                |
| )Back - 🌍 - 🖪         | 👔 🏠 🔎 Searc                                                                                                    | h 🐈 Favorites 🜒 Media 🛛 🙆 + 💺 📑 🎇             | 7                        |                |
| ldress 🥘 http://www.c | :m.edu/~yuttana/fiber                                                                                          | optic_cmu/device_category_mgt,php             |                          | 🖌 🏹 Go Links » |
|                       | The second second second second second second second second second second second second second second second s |                                               |                          | A              |
|                       | Managemen                                                                                                    | t device category                             |                          |                |
|                       | Add device cat                                                                                                 | Device estrator                               | M                        |                |
|                       | NO.                                                                                                    | Device category                               | Management               |                |
|                       | 1                                                                                                    | Server                                        | Edit / <u>Delete</u>     |                |
|                       | 2                                                                                                    | HUB                                           | Edit / <u>Delete</u>     |                |
|                       | 3                                                                                                    | Switch L2                                     | Edit / <u>Delete</u>     |                |
|                       | 4                                                                                                    | Router                                        | Edit / Delete            |                |
|                       | 5                                                                                                    | ATM Switch                                    | Edit / Delete            |                |
|                       | 6                                                                                                    | Repeater                                      | Edit / Delete            |                |
|                       | 7                                                                                                    | Multilayer Switch                             | Edit / Delete            |                |
|                       | 8                                                                                                    | Gigabit Ethernet Switch L3                    | Edit / Delete            |                |
|                       | 9                                                                                                    | Ethernet Switch L2                            | Edit / Delete            |                |
|                       |                                                                                                    |                                               |                          |                |
|                       |                                                                                                    |                                               |                          |                |

รูป ก.27 แสดงหน้าจอจัดการข้อมูลตารางประเภทอุปกรณ์

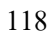

| 🗿 Fiber Optic Netv                                                                                             | work of Chiangmai University : Add do        | evice category - Microsoft Internet Explo | rer |                  |
|----------------------------------------------------------------------------------------------------|----------------------------------------------|-------------------------------------------|-----|------------------|
| File Edit View F                                                                                               | avorites Tools Help                          |                                           |     |                  |
| 🔇 Back 🔹 🔘 👘                                                                                                   | 🖹 👔 🔥 🔎 Search 🛛 🛧 Favorites 😽               | • Media 🛯 😥 🍡 🗐 🏶 🍞                       |     |                  |
| Address 🙆 http://www                                                                                           | w.cm.edu/~yuttana/fiberoptic_cmu/device_cate | egory_add.php                             |     | 💽 🛃 Go 🛛 Links 🍾 |
| Ale and a second second second second second second second second second second second second second second se |                                              |                                           | 15  | -                |
|                                                                                                    | Add device category                          |                                           |     |                  |
|                                                                                                    | Device caregory :                            |                                           |     |                  |
|                                                                                                    |                                              | Add Reset                                 |     |                  |
|                                                                                                    |                                              |                                           |     |                  |
|                                                                                                    |                                              |                                           |     |                  |
|                                                                                                    |                                              |                                           |     |                  |
|                                                                                                    |                                              |                                           |     |                  |
|                                                                                                    |                                              |                                           |     |                  |
|                                                                                                    |                                              |                                           |     |                  |
|                                                                                                    |                                              |                                           |     |                  |
|                                                                                                    |                                              |                                           |     |                  |
|                                                                                                    |                                              |                                           |     |                  |
|                                                                                                    |                                              |                                           |     |                  |
|                                                                                                    |                                              |                                           |     |                  |
|                                                                                                    |                                              |                                           |     |                  |
|                                                                                                    |                                              |                                           |     |                  |
|                                                                                                    |                                              |                                           |     |                  |
|                                                                                                    |                                              |                                           |     |                  |
|                                                                                                    |                                              |                                           |     |                  |
|                                                                                                    |                                              |                                           |     |                  |
|                                                                                                    |                                              |                                           |     |                  |
|                                                                                                    |                                              |                                           |     |                  |
|                                                                                                    |                                              |                                           |     |                  |
|                                                                                                    |                                              |                                           |     | 11               |
| 😂 Done                                                                                                    |                                              |                                           |     | 🥩 Internet       |

## รูป ก.28 แสดงหน้าจอเพิ่มข้อมูลตารางประเภทอุปกรณ์

| Fiber Optic Network       | of Chiangmai Univers       | ity : Edit device catego   | ry - Microsoft Internet E | cplorer |            |         |
|---------------------------|----------------------------|----------------------------|---------------------------|---------|------------|---------|
| File Edit View Favorite   | es Tools Help              |                            | A                         |         |            |         |
| (3) Back • 🕤 - 💌 😰        | 🛿 🚱 🔑 Search 🔗 F           | avorites 💽 Media 🐇         | Ø• ∰ ⊡ %6 7               |         |            | index - |
| Address 🔮 http://www.cm.e | edu/~yuttana/fiberoptic_cm | u/device_category_ed.php?c | devcat_id=01              |         | 🞽 🛃 Go     | Links   |
|                           | Edit device category       | 2                          |                           |         |            |         |
|                           | Device category :          | Server                     |                           |         |            |         |
|                           | 23                         |                            | Edit Reset                |         |            |         |
|                           |                            |                            |                           |         |            |         |
|                           |                            |                            |                           |         |            |         |
|                           |                            |                            |                           |         |            |         |
|                           |                            |                            |                           |         |            |         |
|                           |                            |                            |                           |         |            |         |
|                           |                            |                            |                           |         |            |         |
|                           |                            |                            |                           |         |            |         |
|                           |                            |                            |                           |         |            |         |
|                           |                            |                            |                           |         |            |         |
|                           |                            |                            |                           |         |            |         |
|                           |                            |                            |                           |         |            |         |
|                           |                            |                            |                           |         |            |         |
|                           |                            |                            |                           |         |            |         |
|                           |                            |                            |                           |         |            |         |
|                           |                            |                            |                           |         |            |         |
|                           |                            |                            |                           |         |            |         |
|                           |                            |                            |                           |         |            |         |
|                           |                            |                            |                           |         |            |         |
|                           |                            |                            |                           |         |            |         |
| 2                         |                            |                            |                           |         |            |         |
| Done                      |                            |                            |                           |         | 🥑 Internet |         |

## รูป ก.29 แสดงหน้าจอแก้ไขข้อมูลตารางประเภทอุปกรณ์

- ตารางข้อมูลรุ่นอุปกรณ์ (Device model) ผู้ใช้สามารถดูรายชื่อของรุ่น อุปกรณ์ได้โดยการ Click ที่ <u>Device model</u> ซึ่งจะปรากฏหน้าจอจัดการเกี่ยว กับตารางรุ่นอุปกรณ์ ดังแสดงในรูป ก.30 ผู้ใช้สามารถดูรายละเอียดข้อมูล ได้โดย Click ที่ชื่อรุ่นอุปกรณ์นั้น ซึ่งจะปรากฏหน้าจอแสดงรายละเอียดขึ้น มา ดังแสดงในรูป ก.31 ในกรณีที่ผู้ใช้มีสิทธิ์ในการเพิ่ม แก้ไขและลบข้อมูล ผู้ใช้สามารถ Click ที่ <u>Add device model...</u> เพื่อเปิดหน้าจอเพิ่มข้อมูล ดัง แสดงในรูป ก.32 หรือ Click ที่ <u>Edit</u> เพื่อเปิดหน้าจอแก้ไขข้อมูล ดังแสดง ในรูป ก.33 หรือ Click ที่ <u>Delete</u> เพื่อทำการลบข้อมูล

| File Edit View Eavorit  | s on emignigh       | nai University : Management devic     | e model - Microsoft Internet Explorer |               |                |
|-------------------------|---------------------|---------------------------------------|---------------------------------------|---------------|----------------|
| Inter Parona            | tes Tools           | Help                                  |                                       |               | 27             |
| 🕲 Back 🕤 🌍 🕆 🖪 🚺        | a 🍪 🔎               | Search 🐈 Favorites 🚯 Media  🙆         | 🙆 • 🎍 🗐 🏶 😙                           |               |                |
| Address 🙆 http://www.cm | i.edu/~yuttan/      | a/fiberoptic_cmu/device_model_mgt.php |                                       |               | 🐱 🛃 Go Links 🎽 |
|                         | Freedom             |                                       | N                                     |               | -              |
|                         | Manage<br>Add davis | ment device model                     |                                       |               |                |
|                         | No                  | Device model                          | Category                              | Management    |                |
|                         | 1                   | Core Builder 2000 HD                  | ATM Switch                            | Edit / Delete | -              |
|                         | 2                   | SuperStack II 3000                    | Switch   2                            | Edit / Delete | -              |
|                         | 3                   | Catalyst 6509                         | Ginabit Ethernet Switch I 3           | Edit / Delete |                |
|                         | 4                   | Catalyst 2950                         | Switch L2                             | Edit / Delete |                |
|                         |                     |                                       |                                       |               |                |
|                         |                     |                                       |                                       |               |                |
|                         |                     |                                       |                                       |               |                |
|                         |                     |                                       |                                       |               |                |
|                         |                     |                                       |                                       |               |                |
|                         |                     |                                       |                                       |               |                |
|                         |                     |                                       |                                       |               |                |
|                         |                     |                                       |                                       |               |                |
|                         |                     |                                       |                                       |               |                |

รูป ก.30 แสดงหน้าจอจัดการข้อมูลตารางรุ่นอุปกรณ์

| 🗿 Fiber Optic Network    | of Chiangmai Univer              | sity : Device Model - Microsof | ft Internet Explorer |    |            | . 🗆 🗙   |
|--------------------------|----------------------------------|--------------------------------|----------------------|----|------------|---------|
| File Edit View Favorite  | es Tools Help                    |                                |                      |    |            |         |
| 🔇 Back 🔹 🔘 🕤 🖪 🚺         | 👔 🐔 🔎 Search 🛛 🙀                 | Favorites 🚯 Media 🥝 🍰 🗸        | B. 🛛 🏶 🔻             |    |            |         |
| Address 🕘 http://www.cm. | edu/~yuttana/fiberoptic_(        |                                | 1                    |    | 💌 🋃 Go     | Links × |
|                          | Contraction of the second second |                                |                      |    |            | 1       |
|                          | Device model                     | C D 11 2000 UD                 |                      | -k |            |         |
|                          | Device model :                   | Lore Builder 7000 HD           |                      |    |            |         |
|                          | Device caregory :                | ATM SWICh                      |                      |    |            |         |
|                          | Brano :                          | JUUM                           |                      |    |            |         |
|                          | Description :                    |                                |                      |    |            |         |
|                          |                                  |                                |                      |    |            |         |
|                          |                                  |                                |                      |    |            |         |
|                          |                                  |                                |                      |    |            |         |
|                          |                                  |                                |                      |    |            |         |
|                          |                                  |                                |                      |    |            |         |
|                          |                                  |                                |                      |    |            |         |
|                          |                                  |                                |                      |    |            |         |
|                          |                                  |                                |                      |    |            |         |
|                          |                                  |                                |                      |    |            |         |
|                          |                                  |                                |                      |    |            |         |
|                          |                                  |                                |                      |    |            |         |
|                          |                                  |                                |                      |    |            |         |
|                          |                                  |                                |                      |    |            |         |
|                          |                                  |                                |                      |    |            |         |
|                          |                                  |                                |                      |    |            |         |
|                          |                                  |                                |                      |    |            |         |
|                          |                                  |                                |                      |    |            |         |
|                          |                                  |                                |                      |    |            |         |
|                          |                                  |                                |                      |    |            |         |
|                          |                                  |                                |                      |    |            |         |
|                          |                                  |                                |                      |    |            |         |
|                          |                                  |                                |                      |    |            |         |
| 59 -                     |                                  |                                |                      |    |            | 194     |
| Uone Done                |                                  |                                |                      |    | 😻 Internet | -       |

## รูป ก.31 แสดงหน้าจอรายละเอียดข้อมูลตารางรุ่นอุปกรณ์

|                           |                          | rty : All device model - merodor marmer explorer |    |        | كالكار |
|---------------------------|--------------------------|--------------------------------------------------|----|--------|--------|
| File Edit View Favorite   | s Tools Help             |                                                  |    |        | -      |
| 🔇 Back 🔹 🔘 👘 📓 🗟          | ) 🐔 🔎 Search  救          | ravorites 🜒 Media 🛯 🖉 🈼 🕞 🍪 🍞                    |    |        |        |
| Address 🧃 http://www.cm.e | du/~yuttana/fiberoptic_c | nu/device_model_add.php                          |    | 💌 🛃 Go | Links  |
|                           | Add device model         |                                                  | 1  |        |        |
|                           | Device model :           |                                                  |    |        |        |
|                           | Device category :        | Server                                           |    |        |        |
|                           | Brand :                  | ЗСОМ 💌                                           |    |        |        |
|                           |                          |                                                  | 8  |        |        |
|                           | Description :            |                                                  | 52 |        |        |
|                           |                          | Add Reset                                        |    |        |        |
|                           |                          |                                                  |    |        |        |
|                           |                          |                                                  |    |        |        |
|                           |                          |                                                  |    |        |        |
|                           |                          |                                                  |    |        |        |
|                           |                          |                                                  |    |        |        |
|                           |                          |                                                  |    |        |        |
|                           |                          |                                                  |    |        |        |
|                           |                          |                                                  |    |        |        |
|                           |                          |                                                  |    |        |        |
|                           |                          |                                                  |    |        |        |
|                           |                          |                                                  |    |        |        |
|                           |                          |                                                  |    |        |        |
|                           |                          |                                                  |    |        |        |
|                           |                          |                                                  |    |        |        |
|                           |                          |                                                  |    |        |        |
|                           |                          |                                                  |    |        |        |
|                           |                          |                                                  |    |        |        |

# รูป ก.32 แสดงหน้าจอเพิ่มข้อมูลตารางรุ่นอุปกรณ์

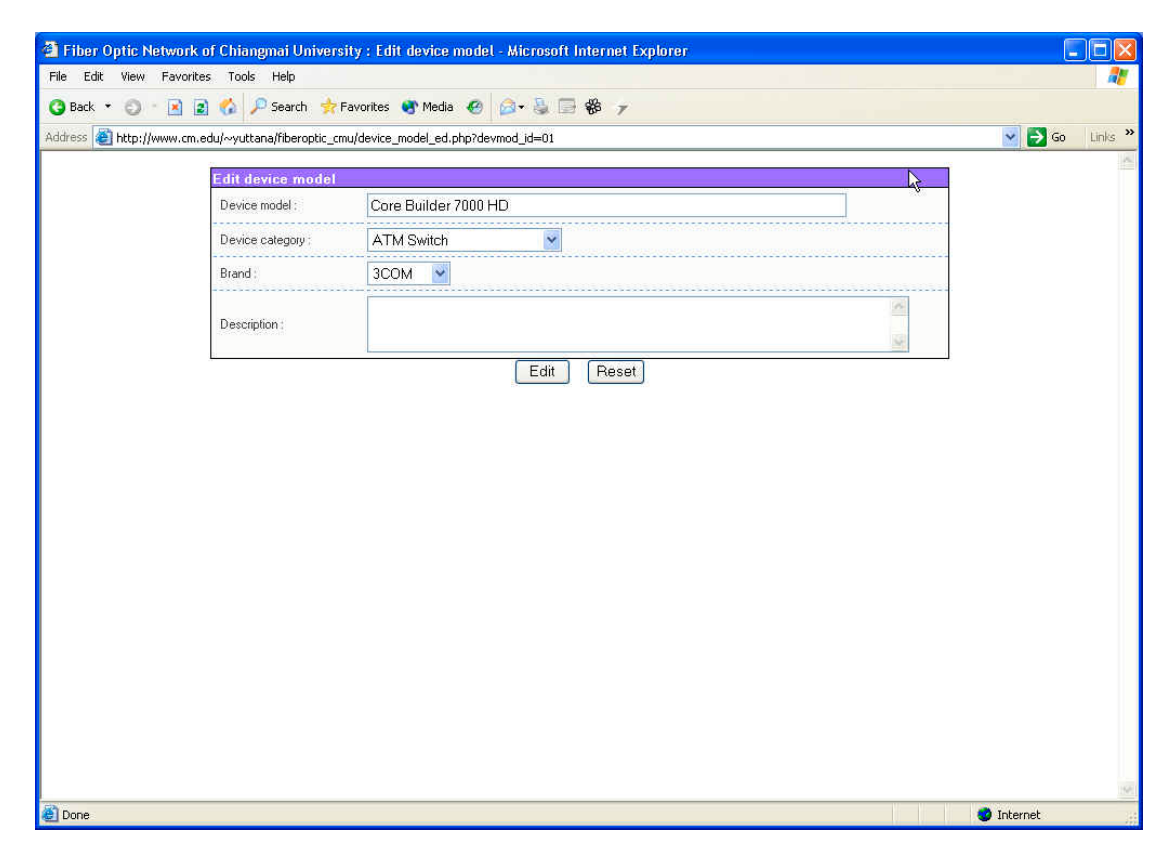

รูป ก.33 แสดงหน้าจอแก้ใขข้อมูลตารางรุ่นอุปกรณ์

- ตารางข้อมูลคณะและสถาบัน (Faculty) ผู้ใช้สามารถดูรายชื่อของคณะและ สถาบันได้โดยการ Click ที่ <u>Faculty</u> ซึ่งจะปรากฏหน้าจอจัดการเกี่ยวกับ ตารางคณะและสถาบัน ดังแสดงในรูป ก.34 ในกรณีที่ผู้ใช้มีสิทธิ์ในการเพิ่ม แก้ไขและลบข้อมูล ผู้ใช้สามารถ Click ที่ <u>Add faculty...</u> เพื่อเปิดหน้าจอ เพิ่มข้อมูล ดังแสดงในรูป ก.35 หรือ Click ที่ <u>Edit</u> เพื่อเปิดหน้าจอแก้ไขข้อ มูล ดังแสดงในรูป ก.36 หรือ Click ที่ <u>Delete</u> เพื่อทำการลบข้อมูล
- ตารางข้อมูลประเภทสายใยแก้วนำแสง (Fiber category) ผู้ใช้สามารถดูราย ชื่อของประเภทสายใยแก้วนำแสง ได้โดยการ Click ที่ Fiber category ซึ่งจะ ปรากฎหน้าจอจัดการเกี่ยวกับตารางประเภทสายใยแก้วนำแสง ดังแสดงใน รูป ก.37 ในกรณีที่ผู้ใช้มีสิทธิ์ในการเพิ่ม แก้ไขและลบข้อมูล ผู้ใช้สามารถ Click ที่ Add fiber category... เพื่อเปิดหน้าจอเพิ่มข้อมูล ดังแสดงในรูป ก.39 หรือ Click ที่ Edit เพื่อเปิดหน้าจอแก้ไขข้อมูล ดังแสดงในรูป ก.40 หรือ Click ที่ Delete เพื่อทำการลบข้อมูล

|                |                | mur oniversity : wanagement factory - wheresort internet tx |                               |        |
|----------------|----------------|-------------------------------------------------------------|-------------------------------|--------|
| : view Favo    | orices loois   | nep                                                         |                               |        |
| - O - 🖪        | 🗈 🍪 🔎          | Search 🐈 Favorites 🔮 Media 🛯 🙆 🎝 🖓 🕞 🏀 🍞                    |                               |        |
| 🞒 http://www.c | cm.edu/~yuttar | ha/fiberoptic_cmu/faculty_mgt.php                           |                               | 💌 🛃 Go |
|                |                |                                                             |                               | 1      |
|                | Manage         | ement faculty                                               | ht                            |        |
|                | No             | E soulbu                                                    | Management                    | -      |
|                | 1              | n was a standard f                                          | Edit / Dalata                 | -      |
|                | 2              | กละสุของการกระ                                              | Edit / Delete                 | -      |
|                | 3              | ดอะวิธีตรติองไ                                              | Edit / Delete                 | -      |
|                | 4              | อนะสีงอมตาสตร์                                              | Euror Connos<br>Edit / Delete |        |
|                | 5              | คณะวิทยาศาสตร์                                              | Edit / Delete                 | -      |
|                | 6              | คณะวิศวกรรมศาสตร์                                           | Edit / Delete                 | 1      |
|                | 7              | กละแพทยศาสตร์                                               | Edit / Delete                 | -      |
|                | 8              | คณะเกษตรศาสตร์                                              | Edit / Delete                 |        |
|                | 9              | คณะทันแพทยศาสตร์                                            | Edit / Delete                 |        |
|                | 10             | คณะเภสิชศาสตร์                                              | Edit / Delete                 |        |
|                | 11             | คณะเทคนิดการแพทย์                                           | Edit / Delete                 |        |
|                | 12             | คณะพยาบาลศาสตร์                                             | Edit / Delete                 |        |
|                | 13             | ศณะอุลสาหกรรมเกษตร                                          | Edit / Delete                 |        |
|                | 14             | คณะสัตวแพทยศาสตร์                                           | Edit / Delete                 | 1      |
|                | 15             | คณะบริหารธุรกิจ                                             | Edit / Delete                 |        |
|                | 16             | คณะเศรษฐศาสตร์                                              | Edit / Delete                 | 1      |
|                | 17             | คณะสถาปัตยกรรม                                              | Edit / Delete                 |        |
|                | 18             | บันทิดวิทยาลัย                                              | Edit / Delete                 |        |
|                | 19             | อาการรวมสถาบันวิจัย                                         | Edit / Delete                 | ]      |
|                | 20             | สถาบันวิจัยวิทยาศาสตร์สูขภาพ                                | Edit / Delete                 | ]      |
|                | 21             | สถาบันวิจัยสังคม                                            | Edit / Delete                 | ]      |
|                | 22             | สถาบันวิจัยและพัฒนาวิทยาศาสตร์และเทกโนโลยี                  | Edit / Delete                 | ]      |
|                | 23             | โครงการศูนย์วิจัยเพื่อเพิ่มผลผลิตทางเกษตร                   | Edit / Delete                 |        |
|                | 74             | สำนักพรสมอ                                                  | Frlit / Delete                |        |

รูป ก.34 แสดงหน้าจอจัดการข้อมูลตารางคณะและสถาบัน

| it View Favorites Tools Help                    | nks |
|-------------------------------------------------|-----|
| • • • • • • • • • • • • • • • • • • •           | nks |
| Add faculty       Faculty id:                   | nks |
| Add faculty Faculty id: Faculty name: Add Reset |     |
| Faculty id:<br>Faculty name:<br>Add Reset       |     |
| Faculty name : Add Reset                        |     |
| Add Reset                                       |     |
| Add Reset                                       |     |
|                                                 |     |
|                                                 |     |
|                                                 |     |
|                                                 |     |
|                                                 |     |
|                                                 |     |
|                                                 |     |
|                                                 |     |
|                                                 |     |
|                                                 |     |
|                                                 |     |
|                                                 |     |
|                                                 |     |
|                                                 |     |
|                                                 |     |
|                                                 |     |
|                                                 |     |
|                                                 |     |
|                                                 |     |
| 🔮 Internet                                      |     |

รูป ก.35 แสดงหน้าจอเพิ่มข้อมูลตารางคณะและสถาบัน

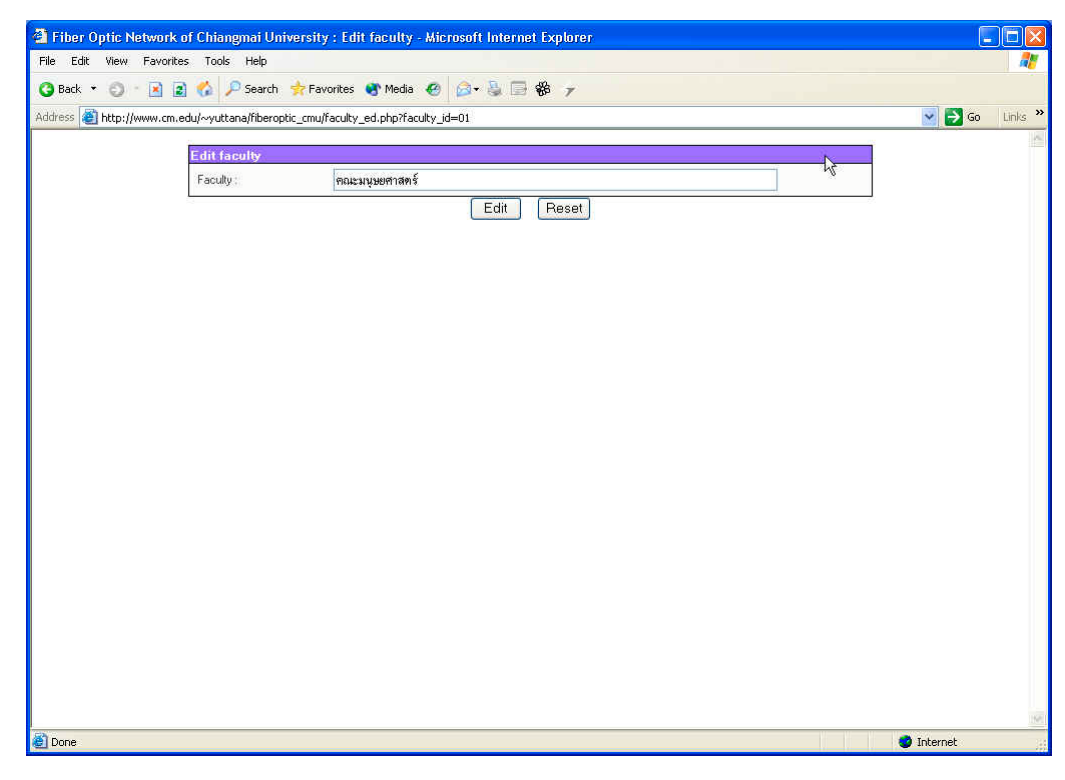

## รูป ก.36 แสดงหน้าจอแก้ไขข้อมูลตารางคณะและสถาบัน

| 101010000 10000    | Help                                |               |         |               |        |         |
|--------------------|-------------------------------------|---------------|---------|---------------|--------|---------|
| - 🖂 🗟 🏡 🕽          | 🔎 Search 🛛 🐈 Favorites 🛛 🚷 Media    | 👩 🙆 - 🗟 🗐 🍪 🧃 |         |               |        |         |
| /www.cm.edu/~yutta | ana/fiberoptic_cmu/fiber_category_m | gt.php        |         |               | 💌 🔁 Go | Links » |
| Francisco          |                                     |               |         |               |        | 1       |
| Manag              | lement fiber category               |               |         | 7             | -      |         |
| No                 | Fiber category                      | Mode          | Core    | Management    |        |         |
| 1                  | Fiber Online Cable                  | Cinalo Modo   | cure    | Edit / Dalata |        |         |
| 2                  | Fiber Optic Cable                   | Single Mode   | 12      | Edit / Doloto | -      |         |
| 2                  | Fiber Optic Cable                   | Single Mode   | 24      | Edit / Doloto |        |         |
| 4                  | Fiber Optic Cable                   | Cingle Mode   | 40      | Edit / Doloto | -4     |         |
| 5                  | Fiber Optic Cable                   | Multi Modo    | 40<br>C | Edit / Doloto |        |         |
| 6                  | Fiber Optic Cable                   | Multi Mode    | 12      | Edit / Doloto | -      |         |
| 7                  | Fiber Optic Cable                   | Multi Mada    | 24      | Edit / Doloto |        |         |
| · · · · ·          | Fiber Optic Cable                   |               | 40      |               |        |         |
|                    |                                     |               |         |               |        |         |
|                    |                                     |               |         |               |        |         |
|                    |                                     |               |         |               |        |         |
|                    |                                     |               |         |               |        |         |
|                    |                                     |               |         |               |        |         |

## รูป ก.37 แสดงหน้าจอจัดการข้อมูลตารางประเภทสายใยแก้วนำแสง

| 🚰 Fiber Optic Network   | k of Chiangmai Univer      | rsity : Add fiber category - Microsoft Internet Explorer |     |                  |
|-------------------------|----------------------------|----------------------------------------------------------|-----|------------------|
| File Edit View Favori   | ites Tools Help            |                                                          |     |                  |
| 🔇 Back 🔹 🔘 🕤 🖪          | 👔 🐇 🔎 Search 🚦             | Favorites 😵 Media 🛷 🗟 🗟 📲 🍪 🍞                            |     |                  |
| Address 🕘 http://www.cm | n.edu/~yuttana/fiberoptic_ | cmu/fiber_category_add.php                               |     | 🔽 🛃 Go 🛛 Links 🍾 |
|                         | Add fiber category         |                                                          | × 1 | 1                |
|                         | Fiber category :           |                                                          | 4   |                  |
|                         | Mode :                     | Single Mode 💌                                            |     |                  |
|                         | Core :                     |                                                          |     |                  |
|                         |                            | Add Reset                                                |     |                  |
|                         |                            |                                                          |     |                  |
|                         |                            |                                                          |     |                  |
|                         |                            |                                                          |     |                  |
|                         |                            |                                                          |     |                  |
|                         |                            |                                                          |     |                  |
|                         |                            |                                                          |     |                  |
|                         |                            |                                                          |     |                  |
|                         |                            |                                                          |     |                  |
|                         |                            |                                                          |     |                  |
|                         |                            |                                                          |     |                  |
|                         |                            |                                                          |     |                  |
|                         |                            |                                                          |     |                  |
|                         |                            |                                                          |     |                  |
|                         |                            |                                                          |     |                  |
|                         |                            |                                                          |     |                  |
|                         |                            |                                                          |     | 14               |
| (                       |                            |                                                          |     |                  |

## รูป ก.38 แสดงหน้าจอเพิ่มข้อมูลตารางประเภทสายใยแก้วนำแสง

| Fiber Optic N     | Network of Chiangmai Unive        | rsity : Edit fiber category - Microsoft Internet Explo | rer |          |
|-------------------|-----------------------------------|--------------------------------------------------------|-----|----------|
| File Edit View    | Favorites Tools Help              |                                                        |     |          |
| 3 Back • O        | 🔹 🛃 👔 🔑 Search 🦻                  | • Favorites 🐨 Media 🤣 📴 🐝 🔻                            |     |          |
| .ddress 😢 http:// | //www.cm.edu/~yuttana/fiberoptic_ | cmu/fiber_category_ed.php?fbcat_id=01                  |     | Go Links |
|                   | Edit fiber categor                |                                                        |     |          |
|                   | Fiber category :                  | Fiber Optic Cable                                      | X   |          |
|                   | Mode :                            | Single Mode 👻                                          |     |          |
|                   | Core :                            | 6                                                      |     |          |
|                   | 1                                 | Edit Reset                                             |     |          |
|                   |                                   |                                                        |     |          |
|                   |                                   |                                                        |     |          |
|                   |                                   |                                                        |     |          |
|                   |                                   |                                                        |     |          |
|                   |                                   |                                                        |     |          |
|                   |                                   |                                                        |     |          |
|                   |                                   |                                                        |     |          |
|                   |                                   |                                                        |     |          |
|                   |                                   |                                                        |     |          |
|                   |                                   |                                                        |     |          |
|                   |                                   |                                                        |     |          |
|                   |                                   |                                                        |     |          |
|                   |                                   |                                                        |     |          |
|                   |                                   |                                                        |     |          |
|                   |                                   |                                                        |     |          |
|                   |                                   |                                                        |     |          |
|                   |                                   |                                                        |     |          |
|                   |                                   |                                                        |     |          |
|                   |                                   |                                                        |     |          |
|                   |                                   |                                                        |     |          |
| Dono              |                                   |                                                        |     | Internet |

รูป ก.39 แสดงหน้าจอแก้ไขข้อมูลตารางประเภทสายใยแก้วนำแสง

 ตารางข้อมูลโหมดสายใยแก้วนำแสง (Fiber mode) ผู้ใช้สามารถดูรายชื่อ ของโหมดสายใยแก้วนำแสงได้โดยการ Click ที่ <u>Fiber mode</u> ซึ่งจะปรากฏ หน้าจอจัดการเกี่ยวกับตารางโหมดสายใยแก้วนำแสง ดังแสดงในรูป ก.40 ในกรณีที่ผู้ใช้มีสิทธิ์ในการเพิ่ม แก้ไขและลบข้อมูล ผู้ใช้สามารถ Click ที่ <u>Add fiber mode...</u> เพื่อเปิดหน้าจอเพิ่มข้อมูล ดังแสดงในรูป ก.41 หรือ Click ที่ <u>Edit</u> เพื่อเปิดหน้าจอแก้ไขข้อมูล ดังแสดงในรูป ก.42 หรือ Click ที่ <u>Delete</u> เพื่อทำการลบข้อมูล

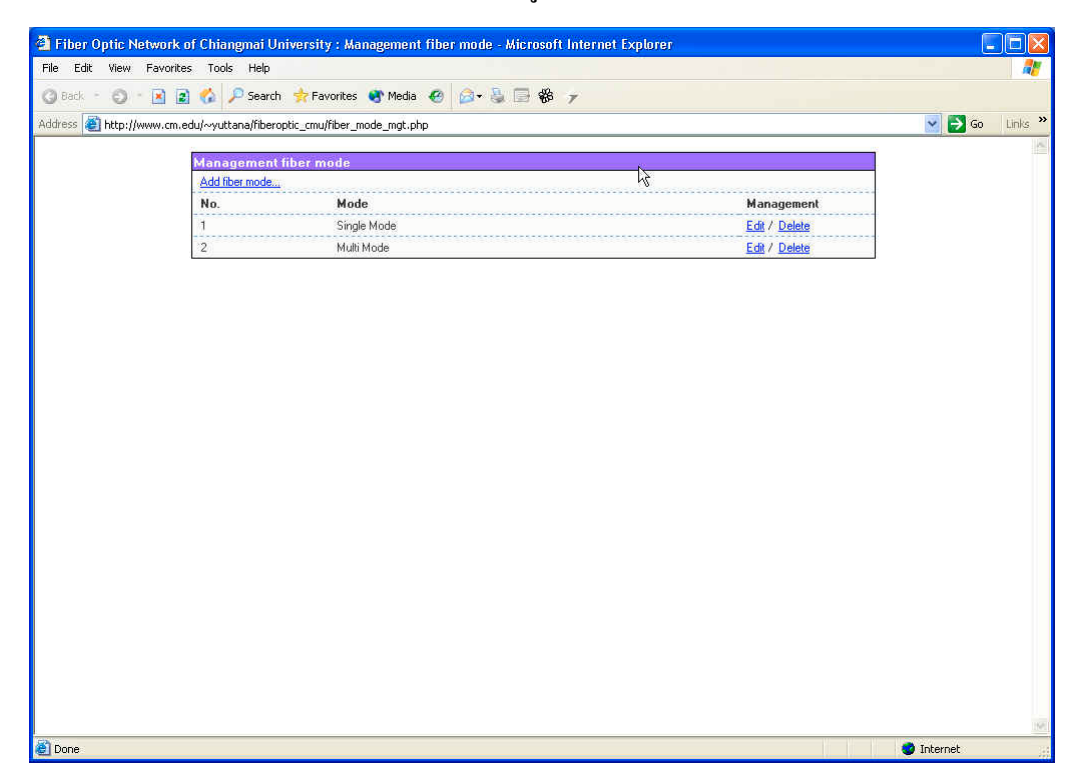

รูป ก.40 แสดงหน้าจอจัดการข้อมูลตารางโหมดสายใยแก้วนำแสง

126

| 🖄 Fiber Optic Network                   | of Chiangmai Unive       | rsity : Add fiber mode | - Microsoft Internet Explo | rer  |   |            |         |
|-----------------------------------------|--------------------------|------------------------|----------------------------|------|---|------------|---------|
| File Edit View Favorite                 | es Tools Help            |                        |                            |      |   |            | - 27    |
| 🔇 Back 🔹 🔘 👘 🛃 📱                        | 👔 🐔 🔎 Search 🤞           | r Favorites   Media 🍕  | 9 🙆 🕹 🗐 🏶 🗡                |      |   |            |         |
| Address 🕘 http://www.cm.e               | edu/~yuttana/fiberoptic_ | cmu/fiber_mode_add.php |                            |      |   | 💌 🛃 Go     | Links > |
|                                         | Add fiber mode           |                        |                            | 0120 | 1 |            | 10      |
|                                         | Fiber mode :             | 1                      |                            |      |   |            |         |
|                                         | Thest mode :             |                        | Add Boost                  |      |   |            |         |
|                                         |                          |                        | Aud                        |      |   |            |         |
|                                         |                          |                        |                            |      |   |            |         |
|                                         |                          |                        |                            |      |   |            |         |
|                                         |                          |                        |                            |      |   |            |         |
|                                         |                          |                        |                            |      |   |            |         |
|                                         |                          |                        |                            |      |   |            |         |
|                                         |                          |                        |                            |      |   |            |         |
|                                         |                          |                        |                            |      |   |            |         |
|                                         |                          |                        |                            |      |   |            |         |
|                                         |                          |                        |                            |      |   |            |         |
|                                         |                          |                        |                            |      |   |            |         |
|                                         |                          |                        |                            |      |   |            |         |
|                                         |                          |                        |                            |      |   |            |         |
|                                         |                          |                        |                            |      |   |            |         |
|                                         |                          |                        |                            |      |   |            |         |
|                                         |                          |                        |                            |      |   |            |         |
|                                         |                          |                        |                            |      |   |            |         |
|                                         |                          |                        |                            |      |   |            |         |
|                                         |                          |                        |                            |      |   |            |         |
|                                         |                          |                        |                            |      |   |            |         |
| A Dope                                  |                          |                        |                            |      |   | o Internet | 19      |
| 200 00 00 00 00 00 00 00 00 00 00 00 00 |                          |                        |                            |      |   | - anconnoc |         |

## รูป ก.41 แสดงหน้าจอเพิ่มข้อมูลตารางโหมดสายใยแก้วนำแสง

| Fiber Optic Network      | of Chiangmai Univers       | ity : Edit fiber mode -  | Microsoft Interne | t Explorer |   |            |         |
|--------------------------|----------------------------|--------------------------|-------------------|------------|---|------------|---------|
| File Edit View Favorite  | es Tools Help              |                          |                   |            |   |            |         |
| 🔇 Back 🔹 🔘 👘 📓 🕻         | 👔 🐔 🔎 Search  👷            | Favorites 🚯 Media 🥝      | 🎯 🗟 🐇             | 7          |   |            |         |
| Address 🙋 http://www.cm. | edu/~yuttana/fiberoptic_cr | nu/fiber_mode_ed.php?fbm | ode_id=01         |            |   | 💌 🔁 Go     | Links * |
|                          | Edit fiber mode            |                          |                   |            | N |            | 10      |
|                          | Fiber mode                 | Single Mode              |                   |            | 4 |            |         |
|                          |                            | loingie mode             |                   |            |   |            |         |
|                          |                            |                          |                   | eser       |   |            |         |
|                          |                            |                          |                   |            |   |            |         |
|                          |                            |                          |                   |            |   |            |         |
|                          |                            |                          |                   |            |   |            |         |
|                          |                            |                          |                   |            |   |            |         |
|                          |                            |                          |                   |            |   |            |         |
|                          |                            |                          |                   |            |   |            |         |
|                          |                            |                          |                   |            |   |            |         |
|                          |                            |                          |                   |            |   |            |         |
|                          |                            |                          |                   |            |   |            |         |
|                          |                            |                          |                   |            |   |            |         |
|                          |                            |                          |                   |            |   |            |         |
|                          |                            |                          |                   |            |   |            |         |
|                          |                            |                          |                   |            |   |            |         |
|                          |                            |                          |                   |            |   |            |         |
|                          |                            |                          |                   |            |   |            |         |
|                          |                            |                          |                   |            |   |            |         |
|                          |                            |                          |                   |            |   |            |         |
|                          |                            |                          |                   |            |   |            |         |
|                          |                            |                          |                   |            |   |            |         |
|                          |                            |                          |                   |            |   |            | 19      |
| 🞒 Done                   |                            |                          |                   |            |   | 🥩 Internet |         |

รูป ก.42 แสดงหน้าจอแก้ไขข้อมูลตารางโหมดสายใยแก้วนำแสง

ตารางข้อมูลรุ่นสายใยแก้วนำแสง (Fiber model) ผู้ใช้สามารถดูรายชื่อของ รุ่นสายใยแก้วนำแสงได้โดยการ Click ที่ <u>Fiber model</u> ซึ่งจะปรากฏหน้าจอ จัดการเกี่ยวกับตารางรุ่นสายใยแก้วนำแสง ดังแสดงในรูป ก.43 ผู้ใช้ สามารถดูรายละเอียดข้อมูลได้โดย Click ที่ชื่อรุ่นสายใยแก้วนำแสงนั้น ซึ่ง จะปรากฏหน้าจอแสดงรายละเอียดขึ้นมา ดังแสดงในรูป ก.44 ในกรณีที่ผู้ ใช้มิสิทธิ์ในการเพิ่ม แก้ไขและลบข้อมูล ผู้ใช้สามารถ Click ที่ <u>Add fiber</u> model... เพื่อเปิดหน้าจอเพิ่มข้อมูล ดังแสดงในรูป ก.45 หรือ Click ที่ <u>Edit</u> เพื่อเปิดหน้าจอแก้ไขข้อมูล ดังแสดงในรูป ก.46 หรือ Click ที่ <u>Delete</u> เพื่อ ทำการลบข้อมูล

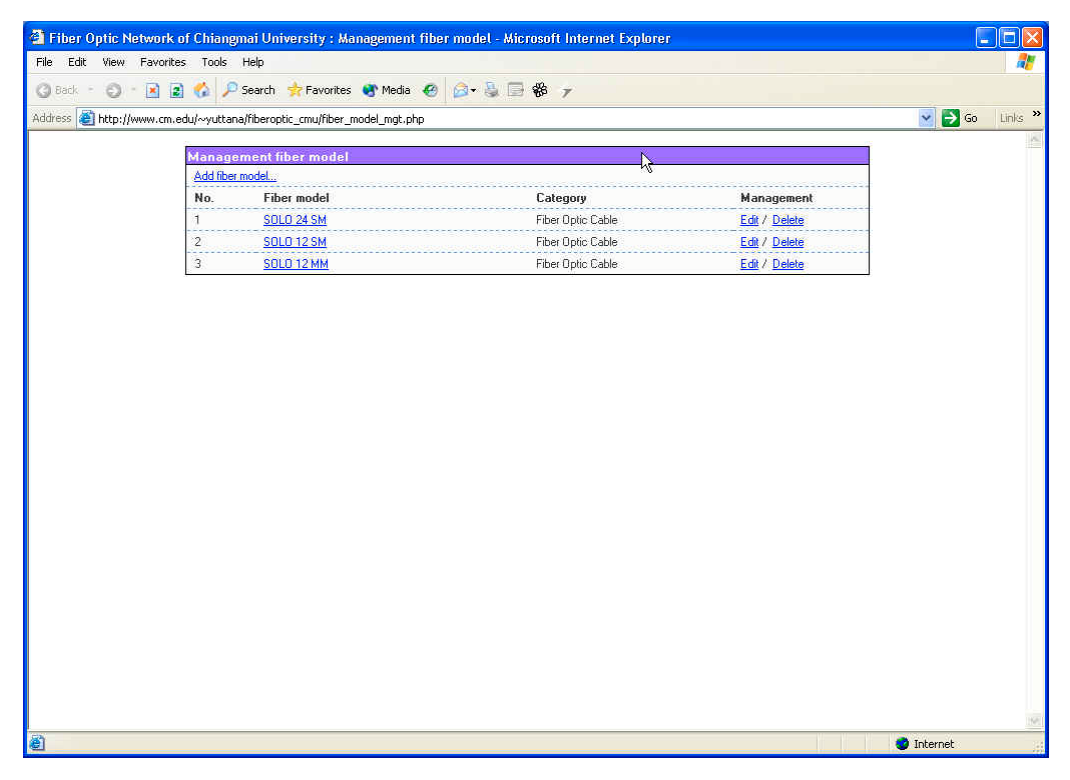

รูป ก.43 แสดงหน้าจอจัดการข้อมูลตารางรุ่นสายใยแก้วนำแสง

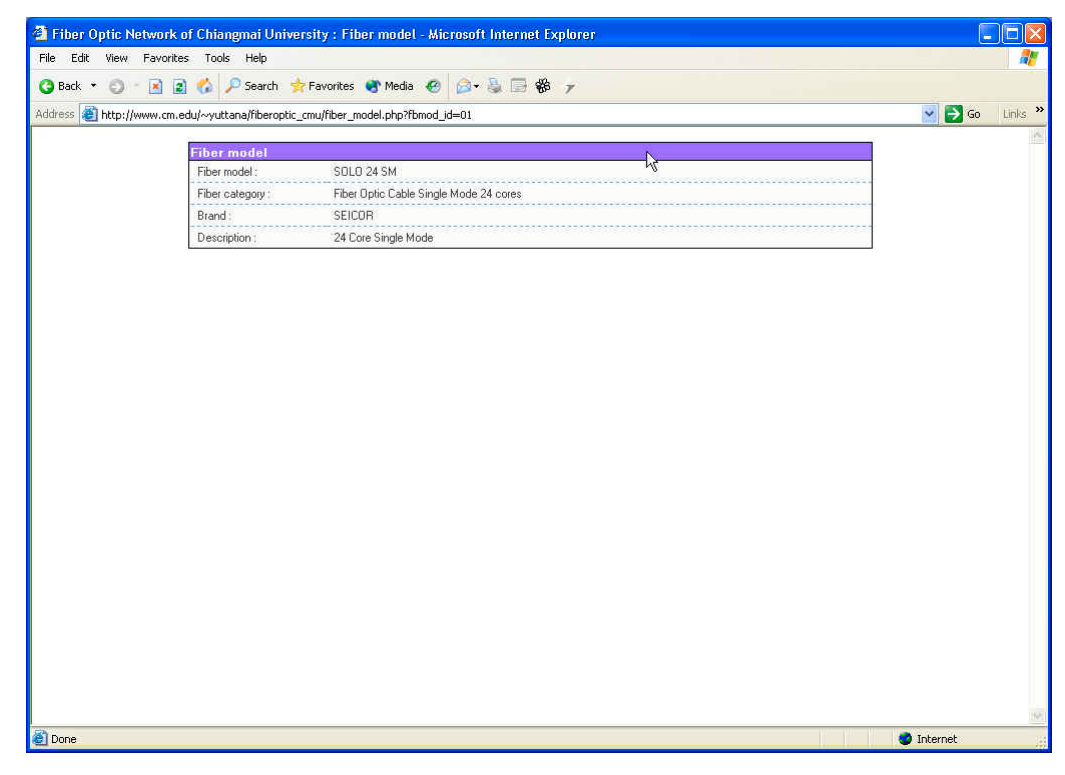

## รูป ก.44 แสดงหน้าจอรายละเอียดข้อมูลตารางรุ่นสายใยแก้วนำแสง

| 🗿 Fiber Optic Network o    | ıf Chiangmai Univers       | ity : Add fiber model - Microsoft Internet Explorer |                  |
|----------------------------|----------------------------|-----------------------------------------------------|------------------|
| File Edit View Favorites   | s Tools Help               |                                                     | 27               |
| 🔇 Back 🔹 🔘 👘 📓 👔           | 🐔 🔎 Search  🔶 F            | ravorites 😵 Media 🛯 🙆 😼 🕞 🍪 🍞                       |                  |
| Address 🕘 http://www.cm.ec | du/~yuttana/fiberoptic_cri | nu/fiber_model_add.php                              | 💽 🛃 Go 🛛 Links 🎙 |
| i                          | Add fiber model            | Ň                                                   |                  |
|                            | Fiber model :              |                                                     |                  |
|                            | Fiber category :           | Fiber Optic Cable Single Mode 6 cores 👻             |                  |
|                            | Brand :                    | 3COM 👻                                              |                  |
|                            |                            | <u></u>                                             |                  |
|                            | Description :              |                                                     |                  |
|                            |                            | Add Reset                                           | 1                |
|                            |                            |                                                     |                  |
|                            |                            |                                                     |                  |
|                            |                            |                                                     |                  |
|                            |                            |                                                     |                  |
|                            |                            |                                                     |                  |
|                            |                            |                                                     |                  |
|                            |                            |                                                     |                  |
|                            |                            |                                                     |                  |
|                            |                            |                                                     |                  |
|                            |                            |                                                     |                  |
|                            |                            |                                                     |                  |
|                            |                            |                                                     |                  |
|                            |                            |                                                     | 2                |
| 🕘 Done                     |                            |                                                     | o Internet       |

รูป ก.45 แสดงหน้าจอเพิ่มข้อมูลตารางรุ่นสายใยแก้วนำแสง

| Edit View F   | Favorites Tools Help          |                                          |           |
|---------------|-------------------------------|------------------------------------------|-----------|
| Back • 🜍 · ,  |                               |                                          |           |
|               | Search 😿                      | Favorites 🔮 Media 🔮 🔯 👻 🎯 🕼 😵            |           |
| s 🐮 http://ww | vw.cm.edu/~yuttana/hberoptic_ | cmu/hber_model_ed.php?tbmod_id=01        | M 2 60 Li |
|               | Edit fiber model              |                                          |           |
|               | Fiber model :                 | SOLO 24 SM                               |           |
|               | Fiber category :              | Fiber Optic Cable Single Mode 24 cores 💌 |           |
|               | Brand :                       | SEICOR                                   |           |
|               | <b>D</b>                      | 24 Core Single Mode                      |           |
|               | Description :                 |                                          | 4         |
|               |                               | Edit Reset                               |           |
|               |                               |                                          |           |
|               |                               |                                          |           |
|               |                               |                                          |           |
|               |                               |                                          |           |
|               |                               |                                          |           |
|               |                               |                                          |           |
|               |                               |                                          |           |
|               |                               |                                          |           |
|               |                               |                                          |           |
|               |                               |                                          |           |
|               |                               |                                          |           |
|               |                               |                                          |           |
|               |                               |                                          |           |
|               |                               |                                          |           |
|               |                               |                                          |           |
|               |                               |                                          |           |
|               |                               |                                          |           |
|               |                               |                                          |           |
|               |                               |                                          |           |
|               |                               |                                          |           |
|               |                               |                                          |           |
|               |                               |                                          |           |
|               |                               |                                          |           |
|               |                               |                                          |           |
|               |                               |                                          |           |

รูป ก.46 แสดงหน้าจอแก้ไขข้อมูลตารางรุ่นสายใยแก้วนำแสง

 ตารางข้อมูลระยะการดำเนินการโครงการฯ (Phase) ผู้ใช้สามารถดูรายชื่อ ของระยะการดำเนินการ โครงการฯ ได้ โดยการ Click ที่ <u>Phase</u> ซึ่งจะปรากฏ หน้าจอจัดการเกี่ยวกับตารางระยะการดำเนินการ โครงการฯ ดังแสดงในรูป ก.47 ในกรณีที่ผู้ใช้มีสิทธิ์ในการเพิ่ม แก้ไขและลบข้อมูล ผู้ใช้สามารถ Click ที่ <u>Add phase...</u> เพื่อเปิดหน้าจอเพิ่มข้อมูล ดังแสดงในรูป ก.48 หรือ Click ที่ <u>Edit</u> เพื่อเปิดหน้าจอแก้ไขข้อมูล ดังแสดงในรูป ก.49 หรือ Click ที่ <u>Delete</u> เพื่อทำการลบข้อมูล

|                     | twork of childinghur on versity , wandgement prase - wild | rosoft Internet Explorer |               |                                                                                                    |
|---------------------|-----------------------------------------------------------|--------------------------|---------------|----------------------------------------------------------------------------------------------------|
| File Edit View F    | Favorites Tools Help                                      |                          |               | an 1997 - 1997 - 1997 - 1997 - 1997 - 1997 - 1997 - 1997 - 1997 - 1997 - 1997 - 1997 - 1997 - 1997 - 1997 - 19 |
| () Back - () -      | 🖹 👔 🏠 🔎 Search 🐈 Favorites 🜒 Media 🕢 🍰 🗧                  | 1 B & 7                  |               |                                                                                                    |
| Address 🕘 http://ww | ww.cm.edu/~yuttana/fiberoptic_cmu/phase_mgt.php           |                          |               | 🔽 🛃 Go 🛛 Links 🎙                                                                                               |
|                     |                                                           |                          |               | 1                                                                                                    |
|                     | Add phase                                                 | - Li                     |               |                                                                                                    |
|                     | No Phase                                                  | Budget                   | Management    |                                                                                                    |
|                     | 1 พระระบาณแต่นอื่น 2540 - 2541                            | 43 000 000               | Edit / Delete |                                                                                                    |
|                     | <ol> <li>ระเราะปลักระสอากุตณะแพทยศาสตร์</li> </ol>        | 7 000 000                | Edit / Delete | -                                                                                                    |
|                     | 3 งบประมาณแห่นดิน 2542 - 2543                             | 9,700,000                | Edit / Delete | -                                                                                                    |
|                     | 4 งบประมาณแต่นดิน 2543 - 2544                             | 9.000.000                | Edit / Delete |                                                                                                    |
|                     |                                                           |                          |               | 1,                                                                                                    |
|                     |                                                           |                          |               |                                                                                                    |
|                     |                                                           |                          |               |                                                                                                    |
|                     |                                                           |                          |               |                                                                                                    |
|                     |                                                           |                          |               |                                                                                                    |
|                     |                                                           |                          |               |                                                                                                    |
|                     |                                                           |                          |               |                                                                                                    |
|                     |                                                           |                          |               |                                                                                                    |
|                     |                                                           |                          |               |                                                                                                    |

#### รูป ก.47 แสดงหน้าจอจัดการข้อมูลตารางระยะการดำเนินการ โครงการฯ

| Fiber Optic Network     | of Chiangmai Universit       | ty : Add phase - Micros | oft Internet Explorer |   |       |            |       |
|-------------------------|------------------------------|-------------------------|-----------------------|---|-------|------------|-------|
| File Edit View Favorit  | tes Tools Help               |                         |                       |   |       |            |       |
| 🔇 Back 🔹 🔘 🕆 🛃 [        | 👔 🔥 🔎 Search 🛛 👷 Fa          | avorites 🔇 Media 🥝      | 🙆• 🌡 🗐 🏶 🛛            |   |       |            |       |
| Address 🧃 http://www.cm | .edu/~yuttana/fiberoptic_cmu | u/phase_add.php         |                       |   |       | 💌 🄁 Go     | Links |
|                         | And the second second        |                         |                       | 6 | 1     |            |       |
|                         | Phase:                       | 1                       |                       |   |       |            |       |
|                         |                              |                         |                       |   |       |            |       |
|                         | Budget (\$):                 |                         |                       |   |       |            |       |
|                         |                              |                         | Add Reset             |   |       |            |       |
|                         |                              |                         |                       |   |       |            |       |
|                         |                              |                         |                       |   |       |            |       |
|                         |                              |                         |                       |   |       |            |       |
|                         |                              |                         |                       |   |       |            |       |
|                         |                              |                         |                       |   |       |            |       |
|                         |                              |                         |                       |   |       |            |       |
|                         |                              |                         |                       |   |       |            |       |
|                         |                              |                         |                       |   |       |            |       |
|                         |                              |                         |                       |   |       |            |       |
|                         |                              |                         |                       |   |       |            |       |
|                         |                              |                         |                       |   |       |            |       |
|                         |                              |                         |                       |   |       |            |       |
|                         |                              |                         |                       |   |       |            |       |
|                         |                              |                         |                       |   |       |            |       |
|                         |                              |                         |                       |   |       |            |       |
|                         |                              |                         |                       |   |       |            |       |
|                         |                              |                         |                       |   |       |            |       |
|                         |                              |                         |                       |   |       |            |       |
|                         |                              |                         |                       |   |       |            |       |
| ð                       |                              |                         |                       |   | V V V |            |       |
| Done                    |                              |                         |                       |   |       | 😻 internet | _     |

## รูป ก.48 แสดงหน้าจอเพิ่มข้อมูลตารางระยะการคำเนินการโครงการฯ

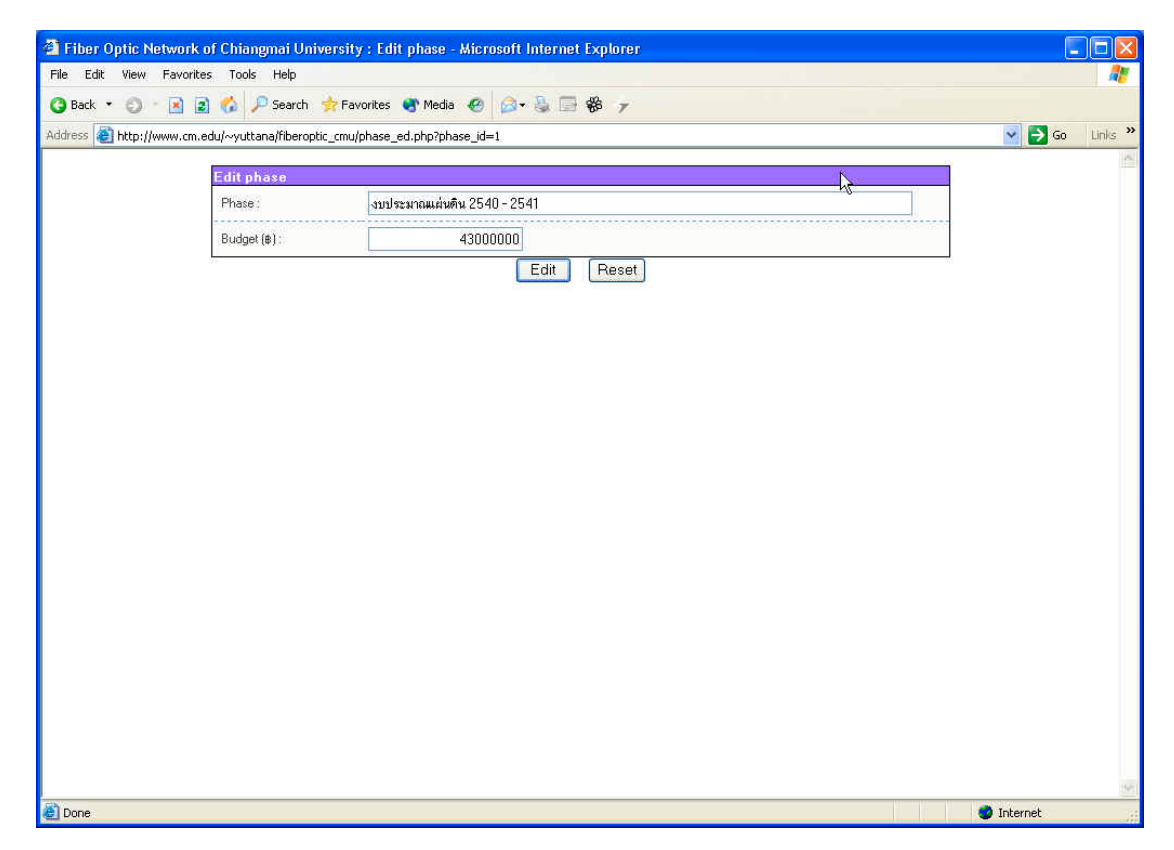

รูป ก.49 แสดงหน้าจอแก้ไขข้อมูลตารางระยะการดำเนินการโครงการฯ

- ตารางข้อมูลเจ้าหน้าที่ประจำคณะและสถาบัน (CMU staff) ผู้ใช้สามารถ ดูรายชื่อของเจ้าหน้าที่ประจำคณะและสถาบันได้โดยการ Click ที่ <u>CMU</u> <u>staff</u> ซึ่งจะปรากฏหน้าจอจัดการเกี่ยวกับตารางเจ้าหน้าที่ประจำคณะและ สถาบัน ดังแสดงในรูป ก.50 ผู้ใช้สามารถดูรายละเอียดข้อมูลได้โดย Click ที่ชื่อเจ้าหน้าที่ประจำคณะและสถาบันนั้น ซึ่งจะปรากฏหน้าจอแสดงราย ละเอียดขึ้นมา ดังแสดงในรูป ก.51 ในกรณีที่ผู้ใช้มีสิทธิ์ในการเพิ่ม แก้ไข และลบข้อมูล ผู้ใช้สามารถ Click ที่ <u>Add staff...</u> เพื่อเปิดหน้าจอเพิ่มข้อมูล ดังแสดงในรูป ก.52 หรือ Click ที่ <u>Edit</u> เพื่อเปิดหน้าจอแก้ไขข้อมูล ดังแสดง ในรูป ก.53 หรือ Click ที่ <u>Delete</u> เพื่อทำการลบข้อมูล

| Optic Network of   | f Chiang   | nai University : Management :   | staff - Microsoft Internet Explorer                                                                                                    |               |          |
|--------------------|------------|---------------------------------|----------------------------------------------------------------------------------------------------|---------------|----------|
| it View Favorites  | Tools      | Help                            |                                                                                                    |               |          |
| - 0 - 🖪 🖬          | 6 P        | Search 🐈 Favorites 🚯 Media      | 🛛 🙆 - 🍇 🗐 🏶 🛛                                                                                                    |               |          |
| ) http://www.cm.ed | u/~vuttan  | a/fiberoptic cmu/staff mot.php  | and the second second se |               | So Links |
| -                  |            |                                 |                                                                                                    |               |          |
|                    | Manage     | ment staff                      |                                                                                                    | - Q-          |          |
|                    | Add staff. | -                               |                                                                                                    |               |          |
|                    | No.        | Name                            | Faculty                                                                                                    | Management    |          |
|                    | 1          | <u>สีจจะ ตันจันทร์พงต</u> ิ     | สถานบริการเทคโนโลยีสารสนเทศ                                                                                                    | Edit / Delete |          |
|                    | 2          | <u>มาพรมร เธรมากล</u>           | สถานบริการเทคโนโลยีสารสนเทศ                                                                                                    | Edit / Delete |          |
|                    | 3          | <u>สรวิช รุจนวิศาล</u>          | สถานบริการเทคโนโลยีสารสนเทศ                                                                                                    | Edit / Delete |          |
|                    | 4          | พฤษภ์ บุญมา                     | คณะวิศวกรรมศาสตร์                                                                                                    | Edit / Delete |          |
|                    | 5          | ปล้ายอ้อ รอตแหวง                | ศณะเกษตรศาสตร์                                                                                                    | Edit / Delete |          |
|                    | 6          | <u>ขวัญสัย ศุกรัตน์พิญโญ</u>    | คณะแพทยศาสตร์                                                                                                    | Edit / Delete |          |
|                    | 7          | ณรงค์เดช วิโรจน์สกลกูล          | สำนักทะเบียนและประมวลผล                                                                                                    | Edit / Delete |          |
|                    | 8          | <u>อัธกร อนันตเศรษร</u>         | คณะมนุษยศาสตร์                                                                                                    | Edit / Delete |          |
|                    | 9          | <u>วซีรากรณ์ วงศ์วาฒิชภักดี</u> | คณะสังคมศาสตร์                                                                                                    | Edit / Delete |          |
|                    | 10         | <u>ปียากรณ์ หล้ากิ่ง</u>        | คณะวิทยาศาสตร์                                                                                                    | Edit / Delete |          |
|                    | 11         | <u>ชินารมย์ วรรณวงศ์</u>        | สำนักบริการวิชาการ                                                                                                    | Edit / Delete |          |
|                    | 12         | <u>พัชรินทร์ ศรีสวัสดี</u>      | คณะเศรษฐศาสตร์                                                                                                    | Edit / Delete |          |
|                    | 13         | วีรชัย เตระวัชรีกูล             | สำนักหอสมุด                                                                                                    | Edit / Delete |          |
|                    | 14         | <u>ทศพร พิธัยยา</u>             | คณะเทคนิคการแพทย์                                                                                                    | Edit / Delete |          |
|                    | 15         | <u>กรีช ศรีธีระจิตต์</u>        | คณะพยาบาลต่างตร์                                                                                                    | Edit / Delete |          |
|                    | 16         | <u>สมศักดิ์ บุตรสีเทา</u>       | คณะทันแพทยศาสตร์                                                                                                    | Edit / Delete |          |
|                    | 17         | <u>สกนธ์ สุภากุล</u>            | คณะเภสับศาสตร์                                                                                                    | Edit / Delete |          |
|                    | 18         | <u>จำรัส บุญยึด</u>             | คณะวิจิตรศิลป์                                                                                                    | Edit / Delete |          |
|                    | 19         | <u>มยุรี อู่นแสง</u>            | สถาบันวิจัยสังคม                                                                                                    | Edit / Delete |          |
|                    | 20         | <u>ศุภลักษณ์ ล้อมลาย</u>        | บัณฑิตวิทยาลัย                                                                                                    | Edit / Delete |          |
|                    | 21         | ตำรงศักดิ์ นการัตน์             | คณะบริการธุรกิจ                                                                                                    | Edit / Delete |          |
|                    | 22         | ดะวัน สีอกระแสร์                | คณะศึกษาศาสตร์                                                                                                    | Edit / Delete |          |
|                    | 23         | วิรชัย วรรณชัย                  | สำนักงานอธิการบดี                                                                                                    | Edit / Delete |          |
|                    | 24         | Esens nasta                     | 9842301311105584.01405                                                                                                    | Edit / Delete |          |

รูป ก.50 แสดงหน้าจอจัดการข้อมูลตารางเจ้าหน้าที่ประจำคณะและสถาบัน

|                | network of childinginal only    | ersny i stari - microsort internet cxpiorer |             |
|----------------|---------------------------------|---------------------------------------------|-------------|
| File Edit View | / Favorites Tools Help          |                                             |             |
| 🔇 Back 🔹 🔘     | 🔹 💽 👔 🏠 🔎 Search 🔹              | 🍃 Favorites 🜒 Media 🕢 🎯 🖓 🗒 🏀 🌾             |             |
| ddress 🎒 http: | //www.cm.edu/~yuttana/fiberopti | cmu/staff.php?staff_id=001                  | 🔽 🌄 Go Lini |
|                | 2                               |                                             |             |
|                | Staff                           |                                             |             |
|                | First name :                    | สัจจะ                                       | <br>-       |
|                | Last name :                     | สันจันทร์พงศ์                               |             |
|                | Telephone :                     | 1780                                        |             |
|                | Mobile :                        |                                             |             |
|                | E-mail :                        | saija@cm.edu                                |             |
|                | Working room :                  |                                             |             |
|                | Faculty :                       | สถานบริการเทคโนโลยีสารสนเทศ                 |             |
|                |                                 |                                             |             |
|                |                                 |                                             |             |
|                |                                 |                                             |             |
|                |                                 |                                             |             |
| 79             |                                 |                                             |             |

รูป ก.51 แสดงหน้าจอรายละเอียดข้อมูลตารางเจ้าหน้าที่ประจำคณะและสถาบัน

| 🚰 Fiber Optic Network    | of Chiangmai Unive       | rsity : Edit staff - Microsoft Internet Explorer |              |
|--------------------------|--------------------------|--------------------------------------------------|--------------|
| File Edit View Favorite  | es Tools Help            |                                                  |              |
| (3) Back • (2) • 🛃 👔     | 👔 🚱 🔑 Search 🤧           | Favorites 🐨 Media 🕙 🖾 🐳 📄 🐝 🎓                    |              |
| Address 🔮 http://www.cm. | edu/~yuttana/hiberoptic_ | cmu/staft_add.php                                | <br>Go Links |
|                          | Add staff                |                                                  |              |
|                          | First name :             |                                                  |              |
|                          | Last name :              |                                                  |              |
|                          | Telephone :              |                                                  |              |
|                          | Mobile :                 |                                                  |              |
|                          | E-mail :                 |                                                  |              |
|                          | Working room :           |                                                  |              |
|                          | Faculty :                | คณะมนุษยศาสตร์ 💙                                 |              |
|                          |                          |                                                  |              |
|                          |                          |                                                  | 19           |
| 🕘 Done                   |                          |                                                  | 🥥 Internet   |

## รูป ก.52 แสดงหน้าจอเพิ่มข้อมูลตารางเจ้าหน้าที่ประจำคณะและสถาบัน

| 🗿 Fiber Optic Netv   | vork of Chiangmai Unive       | rsity : Edit staff - Microsoft Internet Explorer |     |             |
|----------------------|-------------------------------|--------------------------------------------------|-----|-------------|
| File Edit View Fa    | avorites Tools Help           |                                                  |     | ~           |
| G Back • C •         | 🗴 😰 🞲 🔑 Search 🦻              | Favorites 🔮 Media 🍪 🔯 + 🤤 🔄 🍪 🍸                  |     | Co. Links ? |
| Address C nttp://www | w.cm.edu/~yuttana/riberoptic_ | cmu/star_ea.pnp/star_ja=001                      |     | Su Carris   |
|                      | Edit staff                    | Towners                                          | \k  |             |
|                      | First name :                  | สัจจะ                                            | ~~~ |             |
|                      | Last name :                   | ดันจันทร์พงส์                                    |     |             |
|                      | Telephone :                   | 1780                                             |     |             |
|                      | Mobile :                      |                                                  |     |             |
|                      | E-mail :                      | sajja@cm.edu                                     |     |             |
|                      | Working room :                |                                                  |     |             |
|                      | Faculty :                     | สถานบริการเทคโนโลยีสารสนเทศ 🛛 👻                  |     |             |
|                      |                               |                                                  |     |             |
|                      |                               |                                                  |     |             |
|                      |                               |                                                  |     |             |

รูป ก.53 แสดงหน้าจอแก้ไขข้อมูลตารางเจ้าหน้าที่ประจำคณะและสถาบัน

ตารางข้อมูลบริษัทตัวแทนจำหน่าย (Vender) ผู้ใช้สามารถดูรายชื่อของ บริษัทตัวแทนจำหน่ายได้โดยการ Click ที่ <u>Vender</u> ซึ่งจะปรากฎหน้าจอจัด การเกี่ยวกับตารางบริษัทตัวแทนจำหน่าย ดังแสดงในรูป ก.54 ผู้ใช้สามารถ ดูรายละเอียดข้อมูลได้โดย Click ที่ชื่อบริษัทตัวแทนจำหน่ายนั้น ซึ่งจะ ปรากฎหน้าจอแสดงรายละเอียดขึ้นมา ดังแสดงในรูป ก.55 ในกรณีที่ผู้ใช้มี สิทธิ์ในการเพิ่ม แก้ไขและลบข้อมูล ผู้ใช้สามารถ Click ที่ <u>Add vender...</u> เพื่อเปิดหน้าจอเพิ่มข้อมูล ดังแสดงในรูป ก.56 หรือ Click ที่ <u>Edit</u> เพื่อเปิด หน้าจอแก้ไขข้อมูล ดังแสดงในรูป ก.57 หรือ Click ที่ <u>Delete</u> เพื่อทำการลบ ข้อมูล

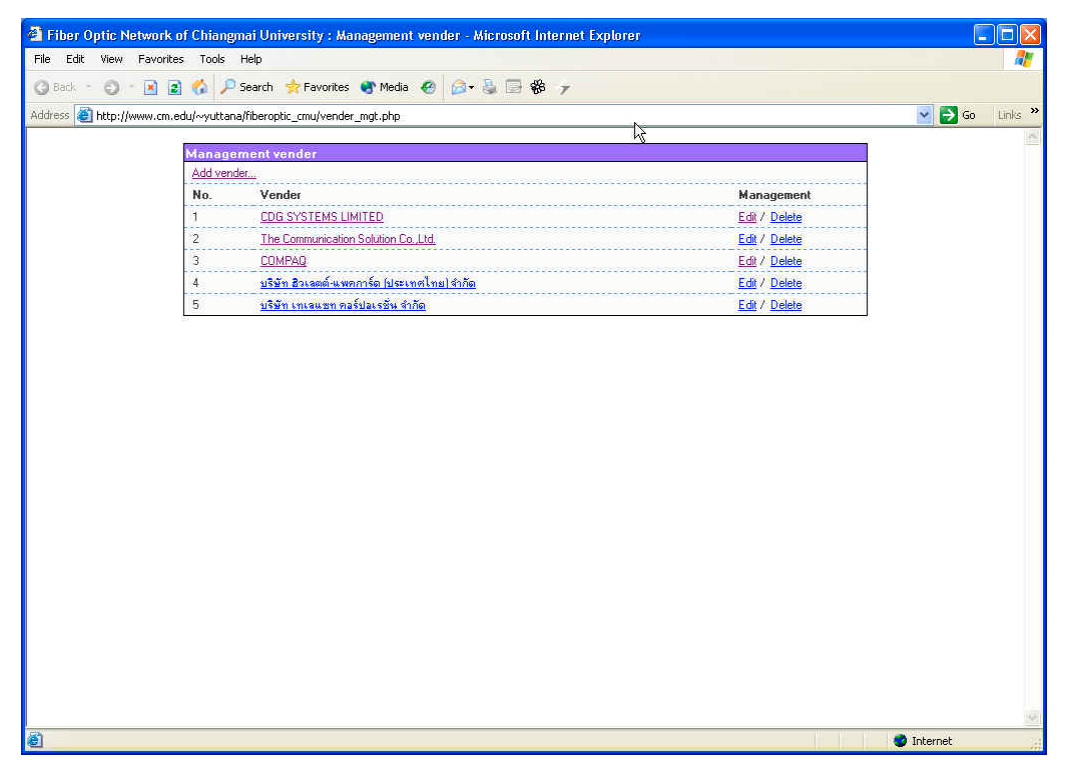

รูป ก.54 แสดงหน้าจอจัดการข้อมูลตารางบริษัทตัวแทนจำหน่าย

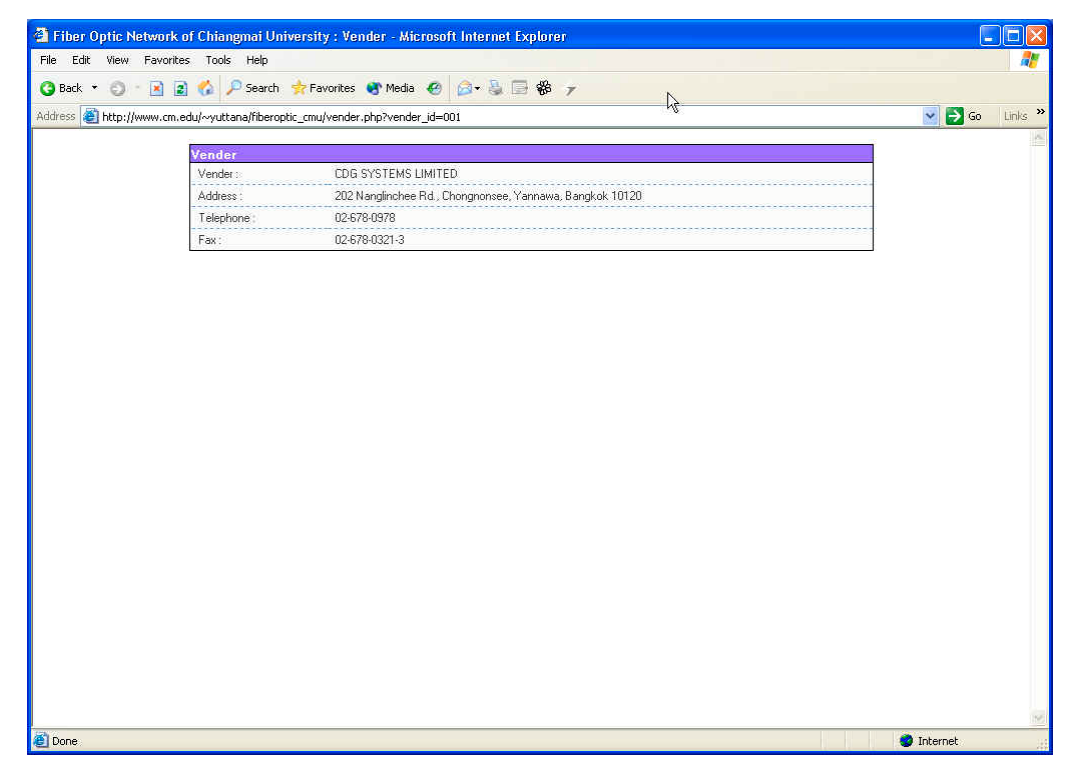

#### รูป ก.55 แสดงหน้าจอรายละเอียดข้อมูลตารางบริษัทตัวแทนจำหน่าย

| Fiber Optic Network of C     | Chiangmai University : Add vender - Microsoft Internet Explorer |    | E          |         |
|------------------------------|-----------------------------------------------------------------|----|------------|---------|
| File Edit View Favorites     | Tools Help                                                      |    |            | - 27    |
| 3 Back 🔹 🔘 🕆 📓 🛃             | 🥻 🔎 Search 🔹 Favorites 🜒 Media 🕢 🙆 🖗 🐨 🏶 😙                      |    |            |         |
| Address 🗃 http://www.cm.edu/ | ~yuttana/fiberoptic_cmu/vender_add.php                          |    | 💌 🔁 Go     | Links × |
| A                            | dd vender                                                       | N  |            | 4       |
| 8                            | /ender:                                                         | 18 |            |         |
| 4                            | Address :                                                       |    |            |         |
|                              | Felephone :                                                     |    |            |         |
| i i                          | ax:                                                             |    |            |         |
|                              | Add Reset                                                       |    |            |         |
|                              |                                                                 |    |            |         |
|                              |                                                                 |    |            |         |
|                              |                                                                 |    |            |         |
|                              |                                                                 |    |            |         |
|                              |                                                                 |    |            |         |
|                              |                                                                 |    |            |         |
|                              |                                                                 |    |            |         |
|                              |                                                                 |    |            |         |
|                              |                                                                 |    |            |         |
|                              |                                                                 |    |            |         |
|                              |                                                                 |    |            |         |
|                              |                                                                 |    |            |         |
|                              |                                                                 |    |            |         |
|                              |                                                                 |    |            | 19      |
| 🙆 Done                       |                                                                 |    | 🥏 Internet |         |

รูป ก.56 แสดงหน้าจอเพิ่มข้อมูลตารางบริษัทตัวแทนจำหน่าย

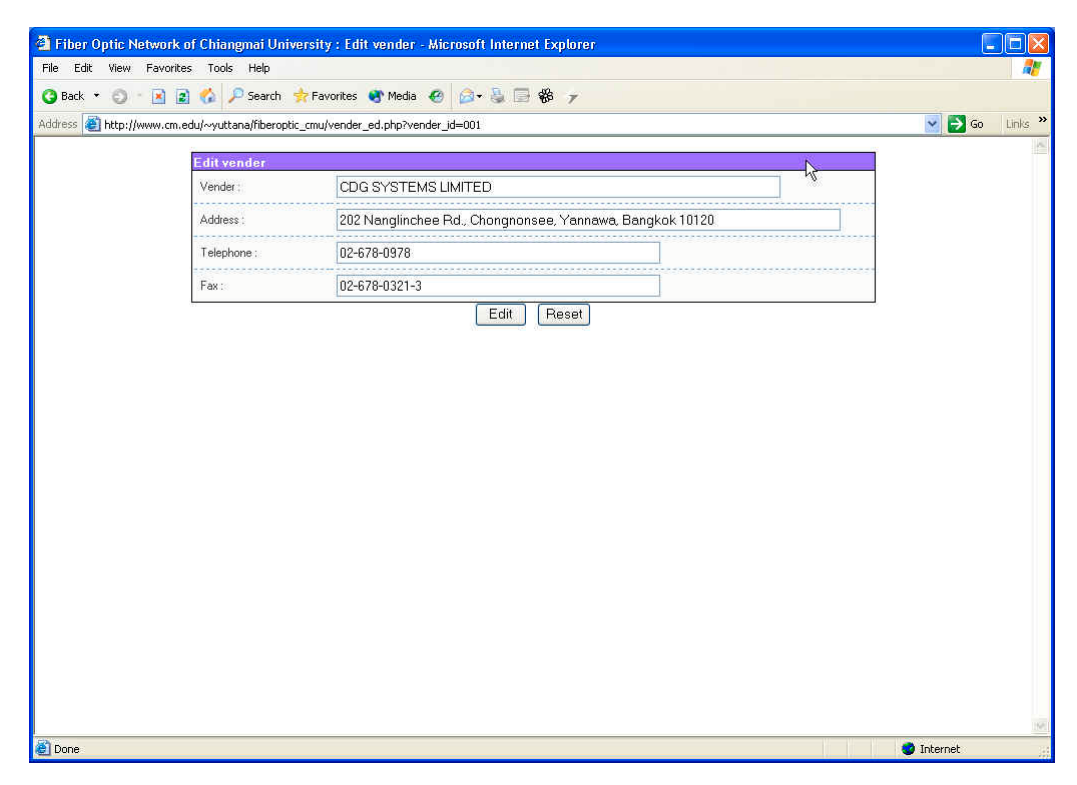

รูป ก.57 แสดงหน้าจอแก้ไขข้อมูลตารางบริษัทตัวแทนจำหน่าย

ตารางข้อมูลพนักงานของบริษัทตัวแทนจำหน่าย (Vender staff) ผู้ใช้
 สามารถดูรายชื่อของพนักงานของบริษัทตัวแทนจำหน่ายได้โดยการ Click
 ที่ <u>Vender staff</u> ซึ่งจะปรากฏหน้าจอจัดการเกี่ยวกับตารางพนักงานของ
 บริษัทตัวแทนจำหน่าย ดังแสดงในรูป ก.58 ผู้ใช้สามารถดูรายละเอียดข้อมูล
 ได้โดย Click ที่ชื่อบริษัทตัวแทนจำหน่ายนั้น ซึ่งจะปรากฏหน้าจอแสดงราย
 ละเอียดขึ้นมา ดังแสดงในรูป ก.59 ในกรณีที่ผู้ใช้มีสิทธิ์ในการเพิ่ม แก้ไข
 และลบข้อมูล ผู้ใช้สามารถ Click ที่ <u>Add vender staff...</u> เพื่อเปิดหน้าจอเพิ่ม
 ข้อมูล ดังแสดงในรูป ก.60 หรือ Click ที่ <u>Edit</u> เพื่อเปิดหน้าจอแก้ไขข้อมูล
 ดังแสดงในรูป ก.61 หรือ Click ที่ <u>Delete</u> เพื่อทำการลบข้อมูล

| 🖹 Fiber Optic Network (   | of Chiang   | nai University : Managemen        | t vender staff - Microsoft Internet Explorer |                |            |
|---------------------------|-------------|-----------------------------------|----------------------------------------------|----------------|------------|
| File Edit View Favorite   | is Tools    | Help                              |                                              |                |            |
| () Back - () - 🖹 💈        | 1 🏠 🔎       | Search 🐈 Favorites 😽 Media        | 🙆 🙆 - 🦉 🚍 🏶 🕝                                |                |            |
| Address 🎒 http://www.cm.e | edu/~yuttan | a/fiberoptic cmu/vender staff mgt | php                                          |                | Go Links » |
|                           | <u>.</u>    |                                   |                                              |                | K          |
|                           | Manage      | ment vender staff                 |                                              |                |            |
|                           | Add vend    | ler statt                         |                                              |                |            |
|                           | No.         | Name                              |                                              | Management     |            |
|                           | 1           | <u>กฤษฎา รกษงาน</u>               | CDG SYSTEMS LIMITED                          | Edit / Delete  |            |
|                           | 2           | <u>กาญจน์ ไชคน้ำกิจ</u>           | LUG SYSTEMS LIMITED                          | E dit / Delete |            |
|                           | 3           | <u>อภิริกษ์ เริงหที่ยธรรม</u>     | LDG SYSTEMS LIMITED                          | Edit / Delete  |            |
|                           | 4           | <u>พรรณาราย ดิษราน</u>            | The Communication Solution Co.,Ltd.          | Edit / Delete  |            |
|                           | 5           | <u>ตำรงศักดิ โพธิโทร</u>          | The Communication Solution Co. Ltd.          | Edit / Delete  |            |
|                           | 6           | พุทธชัย รอดเจริญ                  | The Communication Solution Co.,Ltd.          | Edit / Delete  |            |
|                           | 7           | <u>สธุจ ทีพเสนา</u>               | The Communication Solution Co.,Ltd.          | Edit / Delete  |            |
|                           | 8           | <u>มานะ สีทานาม</u>               | บริษัท ฮิวเลตด์ แพคการ์ด (ประเทศไทย) จำกัด   | Edit / Delete  |            |
|                           | 9           | <u>วัชรา มัวหงษ์</u>              | บริษัท ฮิวเลตต์ แพคการ์ต (ประเทศไทย) จำกัด   | Edit / Delete  |            |
|                           |             |                                   |                                              |                |            |
|                           |             |                                   |                                              |                | 🔮 Internet |

รูป ก.58 แสดงหน้าจอจัดการข้อมูลตารางรางพนักงานของบริษัทตัวแทนจำหน่าย

| 🗿 Fib  | er Optic Network of Chiangmai Uni       | versity : Vender staff - Microsoft Inter | met Explorer |              |          |
|--------|-----------------------------------------|------------------------------------------|--------------|--------------|----------|
| File   | Edit View Favorites Tools Help          |                                          |              |              | <b>.</b> |
| 🔇 Ba   | ck 🔹 🕥 🕤 💽 😰 🏠 🔎 Search                 | 📌 Favorites 😵 Media  🙆 🕫                 | 8 % y        |              |          |
| Addres | s 🕘 http://www.cm.edu/~yuttana/fiberopi | tic_cmu/vender_staff.php?vstaff_id=001   |              | 😒 ラ Go 🛛 Lii | ilis i   |
| -      |                                         |                                          |              |              | ll       |
|        | Vender staff                            |                                          | Q            |              |          |
|        | First name :                            | กฤษฎา                                    |              |              |          |
|        | Last name :                             | รักษ์งาน                                 |              |              |          |
|        | Telephone :                             | 02-678-0978+1244                         |              |              |          |
|        | Mobile :                                |                                          |              |              |          |
|        | E-mail :                                | krisada.r@cdg.co.th                      |              |              |          |
|        | Position :                              | Engineer                                 |              |              |          |
|        | Vender:                                 |                                          |              |              |          |
|        |                                         |                                          |              |              |          |
|        |                                         |                                          |              |              |          |

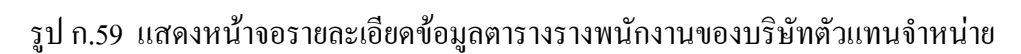

|                       | ork of Changmai Unive       | ersity : Add vender staff - Microsoft Internet Explorer |    |                |
|-----------------------|-----------------------------|---------------------------------------------------------|----|----------------|
| File Edit View Fav    | vorites Tools Help          |                                                         |    |                |
| 3 Back 🔹 🕤 👘 🗷        | 🗋 😰 🏠 🔑 Search 🦻            | 🟱 Favorites 🜒 Media  🙆 🖌 🍃 🏶 🍞                          |    |                |
| Address 🕘 http://www. | .cm.edu/~yuttana/fiberoptic | _cmu/vender_staff_add.php                               |    | 💽 🔁 Go Links » |
|                       | Add vender staff            |                                                         | N  | -              |
|                       | First name :                |                                                         | kł |                |
|                       | Last name ;                 |                                                         |    |                |
|                       | Telephone :                 |                                                         |    |                |
|                       | Mobile :                    |                                                         |    |                |
|                       | E-mail :                    |                                                         |    |                |
|                       | Position :                  |                                                         | ]  |                |
|                       | Vender :                    | CDG SYSTEMS LIMITED                                     |    |                |
|                       | L                           | Add Reset                                               |    |                |
|                       |                             |                                                         |    |                |
|                       |                             |                                                         |    |                |
|                       |                             |                                                         |    |                |
|                       |                             |                                                         |    |                |
|                       |                             |                                                         |    |                |
|                       |                             |                                                         |    |                |
|                       |                             |                                                         |    |                |
|                       |                             |                                                         |    |                |
|                       |                             |                                                         |    |                |
|                       |                             |                                                         |    |                |
|                       |                             |                                                         |    |                |
|                       |                             |                                                         |    | 1.042          |

## รูป ก.60 แสดงหน้าจอเพิ่มข้อมูลตารางรางพนักงานของบริษัทตัวแทนจำหน่าย

| 🗿 Fiber Optic Netwo | rk of Chiangmai Univ       | ersity : Edit vender staff - Microsoft Internet Explorer |   |          |
|---------------------|----------------------------|----------------------------------------------------------|---|----------|
| Back • O • D        | ontes Tools Help           | Favorites 🔊 Media 🖉 🖓 🐁 🗔 🕉 🚽                            |   |          |
| Address Address     | :m.edu/~yuttana/fiberoptic | _cmu/vender_staff_ed.php?vstaff_jd=001                   |   | Go Links |
|                     | E dit was das at aff       |                                                          |   |          |
|                     | First name :               | กฤษฎา                                                    | 4 |          |
|                     | Last name :                | รักษ์งาน                                                 |   |          |
|                     | Telephone :                | 02-678-0978+1244                                         | = |          |
|                     | Mobile :                   |                                                          |   |          |
|                     | E-mail :                   | krisada.r@cdq.co.th                                      |   |          |
|                     | Position :                 | Engineer                                                 |   |          |
|                     | Vender :                   | CDG SYSTEMS LIMITED                                      |   |          |
|                     |                            | Edit Reset                                               |   |          |
|                     |                            |                                                          |   |          |
|                     |                            |                                                          |   |          |
|                     |                            |                                                          |   |          |
|                     |                            |                                                          |   |          |
|                     |                            |                                                          |   |          |
|                     |                            |                                                          |   |          |
|                     |                            |                                                          |   |          |
|                     |                            |                                                          |   |          |
|                     |                            |                                                          |   |          |
|                     |                            |                                                          |   |          |
|                     |                            |                                                          |   |          |
| <b>8</b> 14         |                            |                                                          |   | Internet |

รูป ก.61 แสดงหน้าจอแก้ไขข้อมูลตารางรางพนักงานของบริษัทตัวแทนจำหน่าย

- 2.18 การดูรายงานสรุป จากรูป ก.2 ผู้ใช้สามารถ Click ที่ Report เพื่อเข้าสู่หน้าจอการ พิมพ์รายงานเกี่ยวกับระบบเครือข่ายใยแก้วนำแสง ดังแสดงในรูป ก.62 ซึ่ง ประกอบไปด้วยรายงาน 5 ประเภท ได้แก่
  - รายงานสรุปจำนวนประเภทอุปกรณ์เครือข่าย
  - รายงานสรุปจำนวนรุ่นอุปกรณ์เครือข่าย
  - รายงานสรุปการซ่อมบำรุงอุปกรณ์เครือข่าย
  - รายงานสรุปจำนวนสายใยแก้วนำแสง
  - รายงานสรุปการซ่อมบำรุงสายใยแก้วนำแสง

| International constructions       Totals       Totals       Totals         @ Back       ②       Image: Constructions       Powert       Fevorites         Address       Image: Construction of the construction of the construction of | <ul> <li>Meda @ @</li></ul>                                                                                                    | Go Links  |
|----------------------------------------------------------------------------------------------------|----------------------------------------------------------------------------------------------------|-----------|
| ddress Arthur in an an an an an an an an an an an an an                                                                                                    | เคยส่ง (มระเภทอุปกรณ์เหรือส่าย (มร์ตอสตราหราย)<br>บุกประเภท (มร์ตอสตราหราย)<br>บุกประเภท (มร์ตอสตราหราย)<br>บุกรณะหรือสถาบัน (มร์ตอสตราหราย)<br>บุกรุ่น (มร์ตอสตราหราย)<br>บุกรุ่น (มร์ตอสตราหราย)<br>บุกรุ่น (มร์ตอสตราหราย)<br>บุกรุ่น (มร์ตอสตราหราย)<br>บุกรุ่น (มร์ตอสตราหราย)<br>บุกรุ่น (มร์ตอสตราหราย)<br>บุกรุ่น (มร์ตอสตราหราย)<br>บุกรุ่น (มร์ตอสตราหราย)<br>บุกรุ่น (มร์ตอสตราหราย)                                                                                                    | G Links   |
| Autrisis       Trtp://www.cm.edu/~yuttana/nteroptic_mu/report         Report       \$183114 (sloftwows)         Device category :       Faculty :         \$183114 (sloftwows)       Device model :         Faculty :       \$183114 (sloftwows)         Device model :       Faculty :         \$183114 (sloftwows)       Device model :         Faculty :       \$183114 (sloftwows)         Device model :       Faculty :         \$183114 (sloftwows)       Year :         \$183114 (sloftwows)       Mode :         Core :       Core :                                                                                                    | (pp)                                                                                                    | Con Films |
| Report<br>Stasting stations<br>Device category :<br>Faculty :<br>Stasting stations<br>Device model :<br>Faculty :<br>Stasting stations<br>Device model :<br>Faculty :<br>Stasting stations<br>Device model :<br>Faculty :<br>Stasting stations<br>Device model :<br>Faculty :<br>Stations<br>Constant stations<br>Mode :<br>Core :                                                                                                    | ประเภทอุปกรษ์เหรือข่าย (แข่ออดอราสงาน)<br>                                                                                                    |           |
| starstars de glafanoaus<br>Device category :<br>Faculty :<br>starstar de glafanoaus<br>Device model :<br>Faculty :<br>starstard e glafanoaus<br>Device model :<br>Faculty :<br>Year :<br>starstard e glafanoaus<br>Mode :<br>Core :                                                                                                    | ประมาทอนโกรซ์เหรือข่าย [แช่องสอรายงาน]<br>                                                                                                    |           |
| Device category :<br>Faculty :<br>stantudgteTucous<br>Device model :<br>Faculty :<br>stantudgteTucous<br>organisedgteTucous<br>Device model :<br>Faculty :<br>Year :<br>stantudgteTucous<br>Mode :<br>Core :                                                                                                    | บุกประเภท                                                                                                    |           |
| Faculty :<br>smanudegiafusous<br>Device model :<br>Faculty :<br>smanudegiafusous<br>Device model :<br>Faculty :<br>Year :<br>smanudegiafusous<br>Mode :<br>Core :                                                                                                    | บุกคณะหรือสถาบัน       บุกคณะหรือสถาบัน       บุกรุ่น       บุกรุ่น       บุกรุ่น       บุกรุ่น       บุกรุ่น       บุกรุ่น       บุกรุ่น       บุกรุ่น       บุกรุ่น       บุกรุ่น       บุกรุ่น       บุกรุ่น       บุกรุ่น                                                                                                    |           |
| รายสายสรุปร้านวนร่<br>Device model:<br>Faculty:<br>รายสายสรุปร้านวนส<br>Device model :<br>Faculty :<br>Year:<br>รายสายสรุปร้านวนส<br>Mode :<br>Core :                                                                                                    | รุ่มสุปกรณ์เครือร่าม (แสดงมอรามราม)<br>ทุกรณะหรือสถาบัน 🔍<br>เปารุงสุปกรณ์เครือร่าม (แสดงมอรามราน)<br>ทุกรุ่น V<br>แสกแรงตามคณะหรือสถาบัน V                                                                                                    |           |
| Device model :<br>Faculty :<br>startstadgintstaat<br>Device model :<br>Faculty :<br>Year :<br>startstadgintstaat<br>Mode :<br>Core :                                                                                                    | ทุกรุ่น ✓<br>บุกรณะหรือสถาบัน ✓<br>เปารุงสุมกรษ์เครือสำห [แสยงสมรายงาน]<br>บุกรุ่น ✓<br>แสณะงรามคณะหรือสถาบัน ✓                                                                                                    |           |
| Faculty :<br>• ารสามเข็จมีการส่วน<br>Device model :<br>Faculty :<br>Yea:<br>• ราชสามข้องได้จาก จาน<br>Mode :<br>Core :                                                                                                    | บุทคณะหรือสถาวัน ♥<br>เปารูรอุปกรณ์(ครือสำคร <u>(แช่ยองของราชอาห</u> )<br>บุกรุ่น ♥<br>แสกแจงตามคณะหรือสถาวัน ♥                                                                                                    |           |
| ราธงานจรูปการร่วม<br>Device model :<br>Faculty :<br>Year :<br>ราธงานสรูปจำนวนร<br>Mode :<br>Core :                                                                                                    | หม้ารูอมูปกรณ์(หรือสาม ( <u>แสดงสอรายงาน)</u><br>ทุกรุ้น<br>แสกแรงทามคณะหรือสถาบีน 🗸                                                                                                    |           |
| Device model :<br>Faculty :<br>Year :<br>ราชอานสรุปสำหภาพ<br>Mode :<br>Core :                                                                                                    | บุกรุ่น ✓<br>แรกแจงหามหาณะหรือสถาบัน ✓                                                                                                    |           |
| Faculty:<br>Year:<br>ราชงานสรุปจำนวนส<br>Mode:<br>Core:                                                                                                    | แจกแจงตามคณะหรือสถาบัน 🗸                                                                                                    |           |
| Year:<br>staatstad stattasta<br>Mode:<br>Dore:                                                                                                    | La se presenta da contra da contra d                                                                                                    |           |
| ราษรามสรุปสำนวยส<br>Mode :<br>Core :                                                                                                    | ทุกปี                                                                                                    |           |
| Mode :<br>Core :                                                                                                    | สายใยแก้วนำแสง <u>(แสดงตรรายงาน)</u>                                                                                                    |           |
| Core :                                                                                                    | แจกแจงตาม mode 💌                                                                                                    |           |
|                                                                                                    | tin core 🕑                                                                                                    |           |
| From / To :                                                                                                    | 🗌 แจกแจงตามคณะและสถาบัน                                                                                                    |           |
| รายงานสรุปการช่อม                                                                                                    | เปารุงสายโยแก้วนำแสง [ <mark>แสดงตอรายงาน</mark> ]                                                                                                    |           |
| Mode :                                                                                                    | uanuaanna mode 💌                                                                                                    |           |
| Core :                                                                                                    | แจกแจงทาม Core 🕑                                                                                                    |           |
| Year:                                                                                                    | າກປັ                                                                                                    |           |
|                                                                                                    | A construction of the second second s |           |
|                                                                                                    |                                                                                                    |           |
|                                                                                                    |                                                                                                    |           |

รูป ก.62 แสดงหน้าจอจอการพิมพ์รายงานเกี่ยวกับระบบเครือข่ายใยแก้วนำแสง